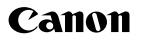

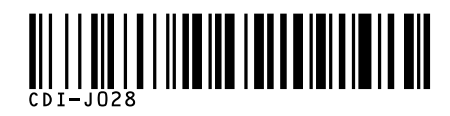

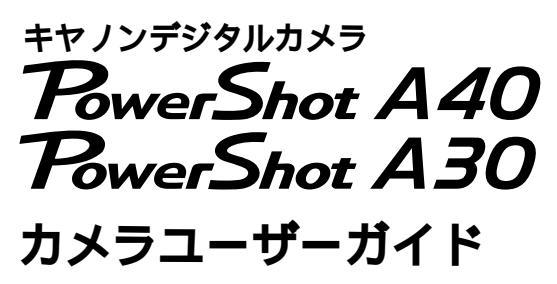

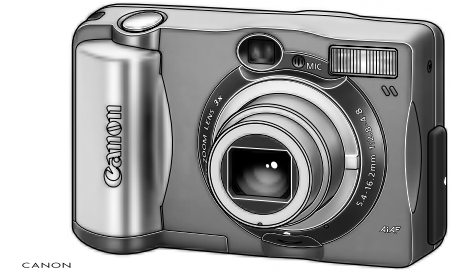

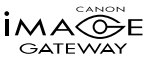

- 最初にp. 5の「ご使用の前に」をお読みください。
- ●すぐにカメラをお使いになりたいときは、p. 12の「クイックス タート」をお読みください。撮影、再生、消去の操作方法を簡単に 説明しています。
- ソフトウェアのインストールと画像の取り込み方法については、 ソフトウェアクィックガイドをお読みください。
- 各プリンターに同梱されているプリンターユーザーガイドもお読 みください。

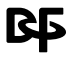

Exif Print

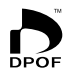

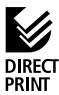

# このカメラでできること

### 撮影しましょう

- ・シャッターを押すだけで、簡単に撮影できます。
- ・シャッター速度や絞り数値を自分で選んで、撮影できます。
- ・セピア色や白黒の画像を撮影できます。
- ・動画を撮影できます。

#### 液晶モニターで画像を見たり、消したりしましょう

- ・撮影したあと、すぐに画像を確認できます。
- ・9画像ずつ再生できるので、見たい画像をすぐに探せます。
- ・最大10画像まで拡大して再生できます。
- ・撮影した画像を、1画像ずつ、または一括して消去できます。

#### 撮影した画像を活用しましょう

- カメラとプリンターをケーブルで接続して、すぐにプリントできます。
- ・コンピューターに画像を取り込んで、編集できます。
- ・撮影した画像を、インターネット上にアップロードして、 オリジナルアルバムを作成できます。また、そのアルバム をお友達やご家族にも公開できます。

#### さらに進んだ撮影をしましょう

- ・ワイドコンバーター、テレコンバーター、クローズアップ
   レンズを使って、広角撮影、望遠撮影、マクロ撮影ができます。
- ウォータープルーフケースを使えば、水深30mまでの水中 撮影ができます。

# ガイドの使いかた

以下のガイドが用意されています。目的に合わせてお使いください。

# カメラユーザーガイド(本書) ・撮影、再生、消去の操作方法 ・コンピューターとの接続方法 ・カメラダイレクト対応プリンターとの接続方法とプリント方法

#### - 🕒 システムマップ ------・周辺機器との接続 ・同梱品・別売品の紹介

ことののBrowser EXソフトウェアガイド(Windows)/ ImageBrowserソフトウェアガイド(Macintosh)

・ZoomBrowser EX(Windows)の詳細な使いかた

・ImageBrowser(Macintosh)の詳細な使いかた

- 🥶 カードフォトプリンターCP-10/CP-100 プリンター ドライバユーザーガイド(Windows/Macintosh) ・プリンタードライバのインストール方法

・コンピューターとの接続方法とプリント方法

プリンターユーザーガイド(別売のプリンターに同梱)
 ・カメラとプリンターの接続方法
 ・ペーパーやインクカセットの入れかた
 ・プリンターやペーパー、インクカセットの取り扱い上のご注意

このガイドについて

# 表記について

見出しの横にあるマークは、この操作が行えるモードを表して います。この例では、モードダイヤルが**②Ⅲ**○、**P、M、□**□の ときに、操作できます。

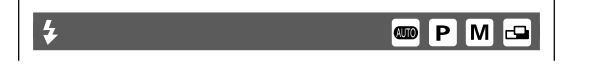

- : カメラを正しく動作させるための注意や制限を記載しています。

: カメラを使用するにあたって知っておくと便利になる こと、参考になることを記載しています。

# こんなときには

メニュー操作のしかたがわからない: メニューの選択と設定のしかた → p.41

撮影モードごとに設定できる機能がよくわからない: 電源を切ると、設定の変更が保持されるのかわからない:

各撮影モードで設定できる機能一覧 → p. 80

プリントのしかたがわからない:

プリントについて → p. 94

利用できる機能にどんなものがあるかわからない:

撮影メニュー → p. 124

#### 再生メニュー → p. 129

上記の各ページは、見つけやすいように他のページとは異なるデザイン (ページの右側に網かけ)になっています。

# 見出しについて

カメラの準備から撮影、再生までの操作の流れを 一覧できるよう、簡潔に説明しています。まずは 使ってみたいときには、こちらをご覧ください。

カメラ各部の名称や使い始めるための準備、電源 の入れ方、シャッターボタンの押し方などについ て説明しています。

撮影モードの選択からカメラまかせの撮影手順、 目的に合わせた撮影手順など各種の撮影につい て説明しています。

撮影した画像の再生や再生方法の設定、画像のプ ロテクト、画像の消去について説明しています。

撮影した画像をプリントする方法やプリント設 定、メールで送信する画像の選択などについて説 明しています。

テレビを使って撮影/再生する手順、コンピュー ターへの画像の取り込み、Canon Image Gatewayについて説明しています。

撮影メニューや再生メニューの一覧、メッセージ 一覧を掲載するほか、コイン電池の交換、電源 キットの使い方、レンズの使い方などについて説 明しています。

クイックスタート

準備·基本操作

再生·消去

**撮**影

プリント・送信

付録

接続

# 目次

は、このカメラの機能や操作をまとめてあります。また、これらの ページは、見つけやすいように他のページとは異なるデザイン(ペー ジの右側に網かけ)になっています。

12

14

1 8

29

46

ご使用の前に

クイックスタート

#### 各部の名称

#### 準備

| 電池を入れる        | 18 |
|---------------|----|
| <br>CFカードを入れる | 22 |
| 日付/時刻を設定する    | 24 |
| 言語を設定する       | 26 |
| ストラップを取り付ける   | 28 |

#### 基本操作

| 電源を入れる         | 29 |
|----------------|----|
| 液晶モニターの使い方     | 31 |
| ファインダーを使って撮る   | 36 |
| シャッターボタンの押し方   | 38 |
| ズーム(画角)を調節する   | 40 |
| メニューの選択と設定のしかた | 41 |

#### 撮影 - カメラまかせの簡単撮影

| 💵 オートで撮る           | 46 |
|--------------------|----|
| 撮影直後に画像を確認する       | 48 |
| 記録画素数と圧縮率を変更する     | 50 |
| なストロボを使って撮る        | 52 |
| ♥至近距離/▲中距離/▲遠距離で撮る | 55 |
| デジタルズームで撮る         | 57 |
| 9連続して撮る            | 59 |
| ◎セルフタイマーを使って撮る     | 60 |
| スティッチアシストで撮る       | 61 |
| 動画を撮る              | 64 |

#### 3

#### 撮影 - 目的に合わせた応用撮影

| プログラムAEで撮る          | 66 |
|---------------------|----|
| 自由にシャッター速度/絞りを決めて撮る | 67 |
| フォーカスロックで撮る         | 69 |
| オートフォーカス方式を切り換える    | 71 |
| 測光方式を切り換える          | 72 |
| ⊿露出を補正する            | 73 |
| WBホワイトバランスを設定する     | 74 |
| 色効果を切り換える           | 76 |
| ISO感度を変更する          | 77 |
| ファイル番号をリセットする       | 78 |
| 各撮影モードで設定できる機能一覧    | 80 |

#### 再生

| 1画像ずつ見る     | 82 |
|-------------|----|
| ♀拡大して見る     | 83 |
| 9画像ずつまとめて見る | 84 |
| 動画を見る       | 85 |
| 回転して表示する    | 87 |
| 画像を自動再生する   | 88 |
| 画像をプロテクトする  | 89 |

### 消去

| 1画像ずつ消去する   | 90 |
|-------------|----|
| 全画像を消去する    | 91 |
| CFカードを初期化する | 92 |

#### プリント

| プリントについて                 | 94 |
|--------------------------|----|
| プリントメニューの選択と設定のしかた       | 96 |
| プリンターを接続する               | 98 |
| プリントする 1                 | 00 |
| プリントの設定をする(ダイレクトプリント時) 1 | 02 |
| DPOFのプリント指定 1            | 06 |
| DPOFのプリント指定でプリントする1      | 11 |
|                          |    |

# 82

66

#### 94

90

### テレビを使って撮影/再<u>生する</u> コンピューターへの画像の取り込み カメラとコンピューターをUSBケーブルで 接続する......120 Canon Image Gatewayを活用する ...... 122 124 付録 136 電源キット(別売)の使い方......138 カメラのお手入れ 146 主な什様 152 160

| お客様ご相談窓口 | 1 |
|----------|---|
|          |   |

116

114

#### メニュー・メッセージ一覧

画像の送信設定(DPOF送信指定)

撮影メニュー 124 再生メニュー.....129 

# ご使用の前に

### 必ずお読みください

#### ためし撮り

必ず事前にためし撮りをし、画像が正常に記録されていることを確認 してください。

万一、このカメラやCFカードなどの不具合により、画像の記録やコン ピューターへの取り込みがされなかった場合、記録内容の補償につい てはご容赦ください。

#### 著作権について

あなたがこのカメラで記録した画像は、個人として楽しむなどのほか は、著作権法上、権利者に無断で使用できません。なお、実演や興 業、展示物などのうちには、個人として楽しむなどの目的であって も、撮影を制限している場合がありますのでご注意ください。

#### 保証について

このカメラの保証書は国内に限り有効です。万一、海外旅行先で、故 障・不具合が生じた場合は、持ち帰ったあと、国内の「お客様ご相談窓 口」にご相談ください。

#### 本体温度について

このカメラは、長時間お使いになっていると、本体温度が高くなる ことがあります。これは故障ではありませんが、長時間皮膚が触れ たままになっていると、低温やけどの原因となることがありますの で、ご注意ください。

液晶モニターについて

液晶モニターは非常に精密度の高い技術で作られており99.99% 以上の有効画素がありますが、0.01%以下の画素欠けや、黒や赤 の点が現れたままになることがあります。これは故障ではありませ ん。また、記録される画像には影響ありません。

#### 安全上のご注意

ご使用前にこの「安全上のご注意」をよくお読みのうえ、正しくお使 いください。

ここに示した注意事項は、製品を安全に正しくお使いいただき、あ なたや他の人々への危害や損害を未然に防止するためのものです。 内容をよく理解してから本文をお読みください。

本文中の「本機器」とは、カメラ、電池、バッテリーチャージャーお よびコンパクトパワーアダプターを指します。

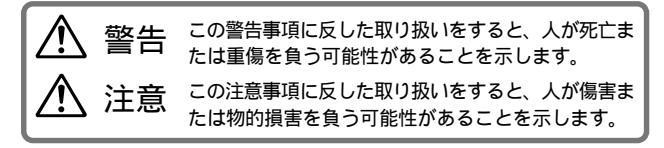

記号は、取り扱いを誤ると、事故につながる可能性が あることを示します。記号の中の図は注意事項を意味し ます。

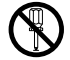

記号は、禁止の行為を示します。記号の中の図は禁止 事項を意味します。(左図:分解禁止)

記号は、必ず守っていただきたい事柄を示します。記 号の中の図は指示内容を意味します。(左図:電源プラ グを抜く)

#### ▲ 警告

カメラで太陽や強い光源を直接見ないようにしてくださ い。視力障害の原因となります。

 $\bigcirc$ 

ストロボを人の目に近づけて発光しないでください。目の 近くでストロボを発光すると、視力障害を起こす可能性が あります。特に、乳幼児を撮影するときは1m以上離れて ください。 本機器はお子様の手の届かないところに保管してくださ い。お子様が誤って本機器や電池を破損すると危険です。 また、誤ってストラップを首に巻き付けると、窒息するこ とがあります。

カメラに使用しているコイン電池は、特に幼児の手の届か ないところに置いてください。万一、幼児が電池を飲み込 んだ場合には、ただちに医師と相談してください。

本機器を分解、改造しないでください。高電圧がかかり、 感電する原因となることがあります。内部の点検、調整、 修理はお買い上げになった販売店またはキヤノンサービス センターにご依頼ください。

落下などにより、ストロボ部分が破損した際は、内部には触れないでください。さらに、内部が露出した際は、絶対に手を触れないでください。高電圧がかかり、感電する原因となります。速やかに、お買い上げになった販売店またはキヤノンサービスセンターにご連絡ください。

煙が出ている、焦げ臭いなどの異常状態のまま使用しない でください。火災、感電の原因となります。すぐに機器本 体の電源を切り、その後必ず電池を外し、電源コードの差 し込みプラグをコンセントから抜き、煙が出なくなるのを 確認して、お買い上げになった販売店またはキヤノンサー ビスセンターにご連絡ください。

本機器を落としたり外装を破損した場合は、まず、カメラの 電源を切り、電池を外し、電源コードの差し込みプラグをコ ンセントから抜いてください。そのまま使用すると火災、感 電の原因となります。お買い上げになった販売店またはキヤ ノンサービスセンターにご連絡ください。

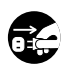

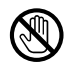

本機器内部に水などを入れたり、濡らしたりしないでくだ さい。カメラには防水処理が施されていません。水滴がか かったり、潮風にさらされたときには、吸水性のある柔ら かい布で拭いてください。

万一、内部に水や異物などが入った場合は、まず、カメラ の電源を切り、電池を外し、電源コードの差し込みプラグ をコンセントから抜いてください。そのまま使用すると火 災、感電の原因となります。お買い上げになった販売店ま たはキヤノンサービスセンターにご連絡ください。

お手入れのときは、アルコール、ベンジン、シンナーなど の引火性溶剤は使用しないでください。火災の原因となり ます。

電源プラグを定期的に抜き、その周辺およびコンセントに 溜まったほこりや汚れを乾いた布で拭き取ってください。 ほこり、湿気、油煙の多いところで電源プラグを長時間差 したままにすると、その周辺に溜まったほこりが湿気を 吸って絶縁不良となり、火災の原因になります。

電源コードに重いものを乗せたり、傷つけたり、破損した り、加工しないでください。漏電して、火災、感電の原因 になります。

濡れた手で電源プラグを抜き差ししないでください。感電 の原因になります。また、電源プラグを抜くときは、必ず プラグを持って抜いてください。電源コードを引っ張る と、芯線の露出、断線などでコードが傷つき、火災、感電 の原因となります。

本機器専用以外の電源は使用しないでください。発熱、変 形して、火災、感電の原因になります。

電池を火に近づけたり、火の中に投げ込まないでくださ い。また、水の中に入れたりしないでください。電池の破 裂、液漏れにより、火災、けがの原因になります。 電池を分解、改造したり、加熱しないでください。破裂に より、けがの原因となります。万一、電池の電解液が漏 れ、衣服、皮膚、目、口に付いたときは、ただちに洗い流 してください。

電池を落とすなどして強い衝撃を与えないでください。外 装が破損した場合、電池の液漏れにより、けがの原因にな ります。

キーホルダーなどの金属類で電池の「+」と「-」の端子を接触 ショート)させないでください。発熱し、やけど、けがの原因となります。

電池を廃却する場合は、接点部にテープを貼るなどして絶 縁してください。廃却の際、他の金属と混じると、発火、 破裂の原因となります。

指定された電池を使用してください。それ以外のものを使 用すると、電池の破裂、液漏れにより、火災、けがや周囲 を汚す原因となることがあります。

キヤノン製の単3形ニッケル水素電池およびバッテリー チャージャーをお使いください。それ以外のものを使用す ると、発熱、変形して、火災、感電の原因になります。

バッテリーチャージャーおよびコンパクトパワーアダプ ターは、充電終了後および使用しないときは、カメラと電 源コンセントの両方から外してください。長時間接続して おくと、発熱、変形して火災の原因となります。

コンパクトパワーアダプターの出力端子は、このカメラ専 用です。他の製品にはお使いにならないでください。火災 の原因となることがあります。

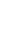

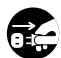

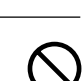

別売のワイドコンバーター、テレコンバーター、クローズ アップレンズ、コンバージョンレンズアダプターを取り付 けるときは、確実にねじ込んでください。緩んで脱落して 割れると、ガラスの破片でけがをすることがあります。ま た、太陽などの強い光源を絶対に覗かないでください。失 明する恐れがあります。

#### ▲ 注 意

直射日光のあたる場所、および車のトランクやダッシュボー ドなどの高温になるところで使用・保管しないでください。 電池の液漏れ、発熱、破裂により、火災、やけど、けがの原 因となったり、機器外装が熱により変形することがありま す。また、バッテリーチャージャーで充電する際は、風通し のよいところでお使いください。

湿気やほこりの多い場所に保管しないでください。火災、 感電、故障の原因になることがあります。

カメラをストラップで下げているときは、他のものに引っ 掛かったり、強い衝撃や振動を与えないように注意してく ださい。けがや本体の故障の原因となることがあります。

ストロボの発光部分を手で覆ったまま発光しないでください。また、連続発光後、発光部分に触らないでください。 やけどの原因になることがあります。

#### 故障を防ぐためのご注意

電磁波による誤作動、破壊を防ぐために

カメラをモーターや強力な磁場を発生させる装置の近くに、絶対に置 かないでください。電磁波により、カメラが誤作動したり、記録した 画像のデータが破壊されることがあります。

#### 結露を防ぐために

カメラを寒い場所から急に暑い場所に移すと、カメラの外部や内部に 結霸(水滴)が発生することがあります。

カメラを寒い場所から暑い場所に移すときは、結露の発生を防ぐため に、カメラをビニール袋に入れ、周囲の気温になじませてから、袋か ら取り出してください。

#### 結露が発生したときは

故障の原因になりますので、カメラをお使いにならないでください。 CFカード、電池、コンパクトパワーアダプターをカメラから取り外し、水滴が消えるまで待ってから、カメラをお使いください。

#### 長期間使用しないときは

電池をカメラやバッテリーチャージャーから取り出して、安全な場所 に保存しておいてください。電池を入れたままにしておくと、液漏れ が原因で、故障することがあります。

クイックスタート

2 電池を入れます → p. 18 バッテリーカバー開放スイッチ をスライドしてバッテリーカ バーを開き、電池を入れます。 ● 電池の取り扱いについて → p. 19

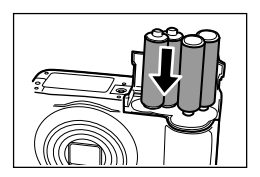

2 CFカードを入れます → p. 22 CFカードスロットカバーを開き、CFカードを差し込みます。

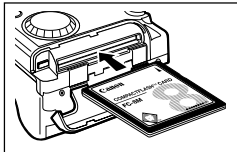

- 3 メインスイッチを押して電源を入れます → p. 29 ファインダー横のインジケーターが緑色に点滅し始める まで、メインスイッチを押し続けます。
  - ●日付/時刻の設定メニューが表示されたとき → p. 24
  - ・メニューの表示言語を変更する とき → p.26
- 4 モードダイヤルを 000 (オート)に合わせます → p. 46

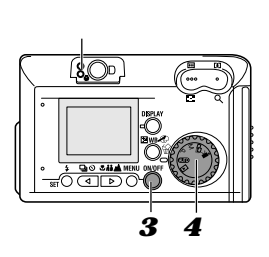

# **5** ピントを合わせます → p. 38

写したいもの(被写体)にカメ ラを向け、シャッターボタン を軽く押します。ピントが合 うと電子音が2回鳴ります。

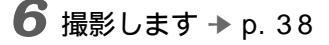

さらにシャッターボタンを深 く押します。撮影が終了する と電子音が1回だけ鳴ります。

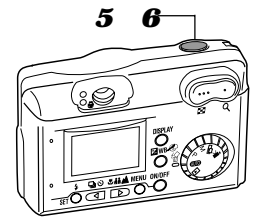

7 撮影した画像を見ます 撮影した画像が約2秒間表示 されます。→ p. 48 今までに撮影した画像を確認 したいときは、「再生」 (p. 82)をご覧ください。

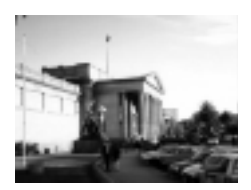

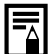

表示画像をすぐに消去する 1 画像の表示中に、<sup>仏</sup>ボタンを押します 2[消去]が選択されていることを確認 し、SETボタンを押します

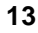

# 各部の名称

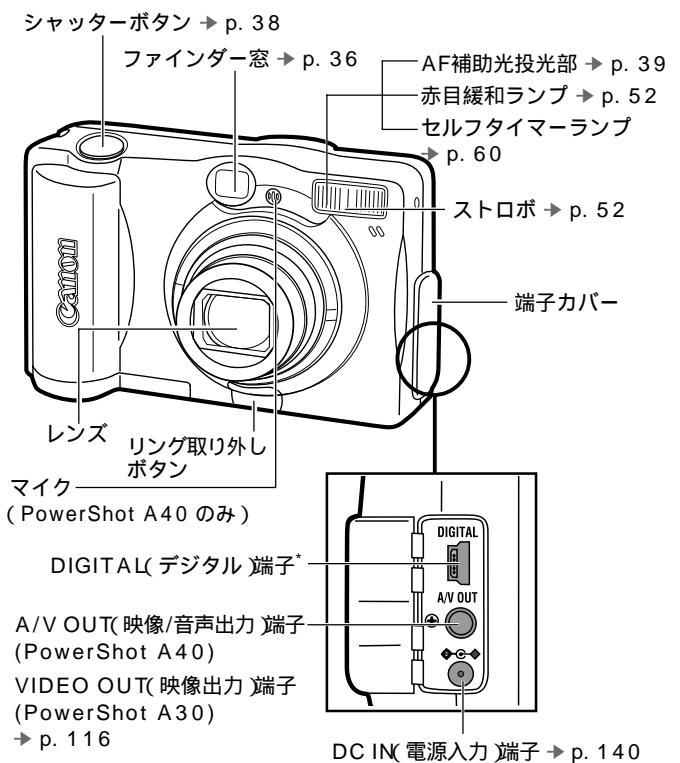

\* コンピューターと接続するときは、同梱のUSBケーブルを接続し、プリンターと接続するときは、プリンターに同梱のダイレクトインターフェースケーブル DIF-100を接続してください。
 ▶ p. 98, 120
 (このカメラで使えるプリンターについては、システムマップでご確認ください。)

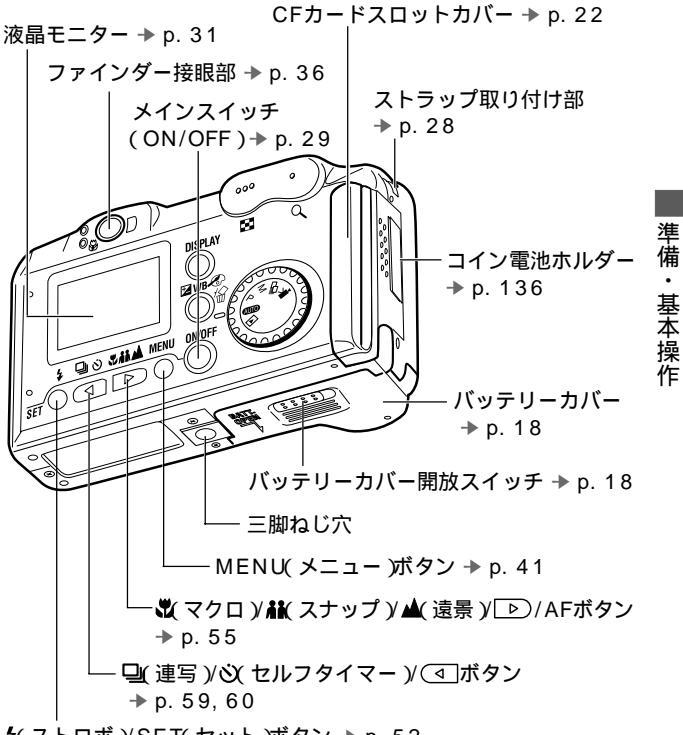

¥(ストロボ)/SET(セット)ボタン → p. 52

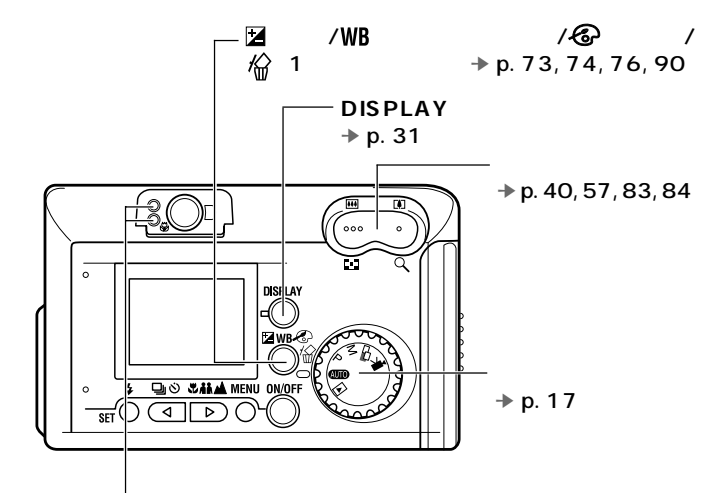

### インジケーター

メインスイッチまたはシャッターボタンを押したとき、インジケー ターが点灯、点滅します。

上側のインジケーター

- 緑点灯: 撮影準備完了/通信準備完了(PC接続時)
- 緑点滅: カメラ起動中/CFカードへ記録中/CFカードからの読み出し 中/CFカードからの消去中/データ転送中(PC接続時)
- 橙点灯: 撮影準備完了(ストロボ発光)
- 橙点滅: 撮影準備完了(手ぶれ警告)

下側のインジケーター

黄点灯: マクロ/スナップ/遠景撮影時

黄点滅: ピントが合いにくいとき(黄点滅でもシャッターは押せます が、フォーカスロックでピントを合わせて撮影してくださ い。→ p.69)

#### モードダイヤル

モードダイヤルは、撮影や再生の機能を選ぶときに使います。

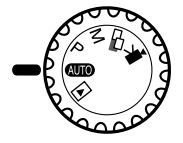

【UID(オートモード) ほとんどの設定をカメラまかせで撮影できます。 → p.46

P( プログラムモード ) 露出、ホワイトバランスなどを自分で選んで撮影で きます。→ p. 66

**M**(マニュアルモード)

シャッター速度と絞り数値を自分で決定し、撮影できます。→ p. 67

パノラマ合成用の画像を撮影できます。→ p. 61

▶ (動画モード)

動画を撮影できます。⇒ p. 64

▶(再生モード)

- CFカードに記録されている画像を再生したり消去できます。 → p. 82,90
- コンピューターと接続すると、撮影した画像の表示や取り込みができます。⇒ p. 118
- ・プリンターと接続すると、撮影した画像をプリントできます。
   → p.98

準備・基本操作

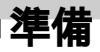

# 電池を入れる

同梱の単3形アルカリ電池、または別売のニッケル水素電 池を4本入れてください。

▲ 電源が切れていることを確認します

2 バッテリーカバー開放スイッチを矢印の方向に スライドさせ、バッテリーカバーを開きます

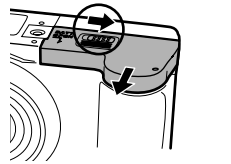

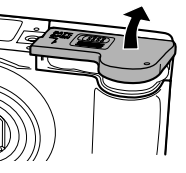

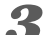

3 電池を図のようにセットします

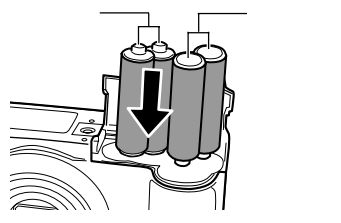

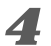

4 バッテリーカバーを閉じます

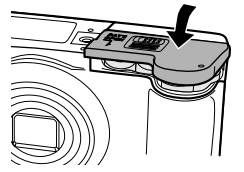

0

インジケーターが緑色に点滅しているときは、CFカードへの記録中/読み出し中/消去中、またはデータ転送中ですので、カメラの電源を切ったり、バッテリーカバーを開けないでください。

●長時間お使いになる場合は、別売の家庭用電源 ACアダプターキット ACK600 )をご使用ください。⇒ p. 140

- 別売のバッテリー/チャージャーキットをお使いになると、単3形ニッケル水素電池を使用することもできます。
   → p. 138
- 電池性能について → p. 155
- お使いになれるバッテリー/チャージャーキット、単3形 ニッケル水素電池については、システムマップ(別紙)を ご覧ください。

#### 電池の取り扱いについて

- このカメラで使用できる電池は、単3形アルカリ電池、単3形 ニッケル水素電池です。単3形ニッケル水素電池は、キヤノン製のものをお使いください。単3形ニッケル水素電池の取り扱いについては、「充電式バッテリーを使く p. 138)をご覧ください。
- マンガン電池やリチウム電池は発熱の恐れがありますのでお使い になれません。
- アルカリ電池は、銘柄により容量や特性に差があるため、付属のア ルカリ電池に比べ、電池の使用可能時間が短い場合があります。
- アルカリ電池は、低温下では使用可能時間が短くなります。また アルカリ電池の特性上、ニッケル水素電池に比べ、電池の寿命が 短い場合があります。低温下や長時間カメラをお使いになるとき は、キヤノンの単3形ニッケル水素電池(4本セット)をお使いに なることをおすすめします。
- 単3形ニカド電池はお使いになれますが、性能のばらつきがある ためおすすめできません。

準備

・基本

操

作

- 新しい電池と、他のカメラなどで使用した電池を混ぜて使わない でください。
- メーカーや種類の異なる電池を混ぜて使わないでください。
- 電池を入れる前に、電極を乾いた布などでよく拭いてからお使いください。電極が皮脂などで汚れていると、記録画像数が著しく少なくなったり、電池の使用可能時間が短くなります。
- 低温下では電池の性能が低下したり、バッテリーアイコンが早めに表示されることがあります(特にアルカリ電池の場合)。このようなときは、使用直前までポケットなどに入れて温めてから使用すると、電池の性能が回復することがあります。この際、ポケットにキーホルダーなどの金属類は入れないでください。電池がショートする恐れがあります。
- 長期間使用しないときは、カメラから電池を取り出して保管してください。電池を入れたままにしておくと、液漏れが原因でカメラが故障することがあります。

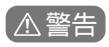

外装シールが、一部または全体に関りなく)剥がれている電池や破 損している電池を使用すると、電池の液漏れ、発熱、破裂の原因 となり危険ですので、絶対にお使いにならないでください。市販 されているままの状態でも、電池によっては、外装シールが十分 でないものがあります。このような電池も絶対にお使いにならな いでください。

以下のような形状の電池はご使用になれません。

外装シールが一部またはすべて剥がしてある電池 (裸電池)

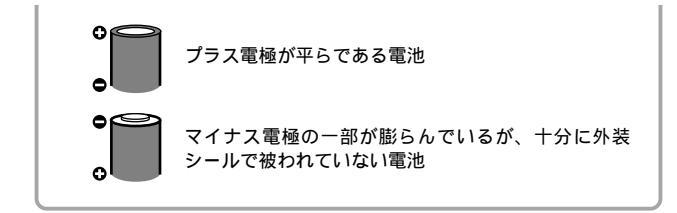

#### 電池残量について

電池残量が低下すると、以下のようなアイコンやメッセージが表示されます。

|                        | 電池残量が低下しています。長時間お使いになる場<br>合は、新しい電池を使用するか、早めに充電してく<br>ださい。                             |
|------------------------|----------------------------------------------------------------------------------------|
|                        | 液晶モニターが消えているときは、≨、❑/心、♥/<br>♣↓/▲、DISPLAY、 <sup>™</sup> WB、MENUボタンのいず<br>れかを押すと、表示されます。 |
| バッテリー<br>を交換して<br>ください | 電池の残量が少なく、動作不能です。直ちに電池を<br>交換してください。                                                   |

準備・基本操作

# CF**カードを入れる**

- Ⅰ 電源が切れていることを確認します
- 2 CFカードスロットカバーを矢印の方向にスライ ドさせて開きます

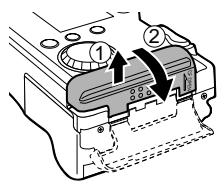

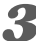

3 CFカードのラベル面を手前にして差し込みます

・CFカード取り出しボタンが飛び出すまで、しっかりと奥ま で差し込みます。

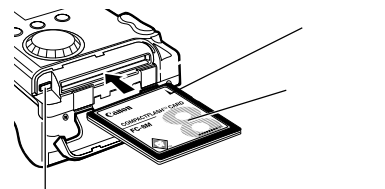

CFカード取り出しボタン

・CFカードを取り出すときは、CFカード取り出しボタンを押 します。

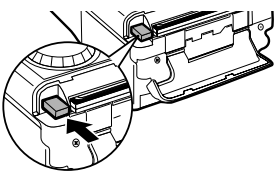

# 4 CFカードスロットカバーをしっかりと閉じます

- 0
- ファインダー横のインジケーターが緑色に点滅している ときは、CFカードへの記録/読み出し中/消去中、または データ転送中ですので、絶対に次のことは行わないでく ださい。画像データが壊れることがあります。
  - カメラ本体に振動や衝撃を与える。
  - カメラの電源を切ったり、CFカードスロットカバーを 開ける。
- ●他社のカメラ、または他のアプリケーションソフトウェアで編集したCFカードを使用すると、誤動作する恐れがありますのでご注意ください。

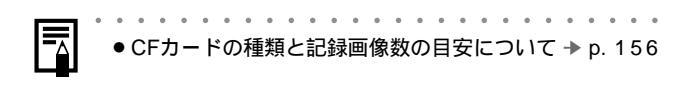

#### CFカードについて

- CFカードは精密電子機器です。曲げたり、強い力を加えたり、 衝撃や振動を与えないでください。
- CFカードを分解したり、改造しないでください。
- 温度差の大きな場所へ急に移動すると、CFカードに水滴が付き (結露)、故障の原因になることがあります。結露を防ぐには、移 動の前にビニール袋に入れて密閉しておき、周囲の温度に十分慣 らしてからお使いください。
   結露したときは、水滴が自然に消えるまで常温で放置してください。
- CFカードは、下記の場所で使用したり、保管しないでください。

ほこりや砂ぼこりの立つ場所 高温多湿の場所 準備

· 基本

操作

# 日付/時刻を設定する

はじめてカメラの電源を入れたとき、または、コイン電池の 残量が低下したときは、日付/時刻の設定画面が表示されま す。コイン電池を交換後、手順6から操作してください。

- 】メインスイッチを押して、電源を入れます → p. 29
- 2 モードダイヤルを処し、P、M、□または常に 合わせます
- **3** MENUボタンを押します

撮影メニューが表示されます。

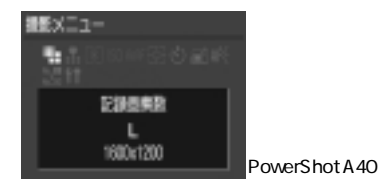

# **4** ④/ ▶ ボタンで ●を選び、SETボタンを押します

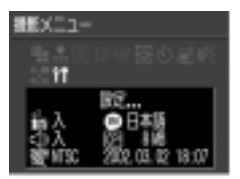

# 5 <</li> 「 レボタンで のを選び、SETボタンを押します

# 6日付と時刻を設定します

- ・ <
  □/ 
  ▶ ボタンを押すと日付や時刻の数字が増減します。
- ・SETボタンを押すと、次の項目に移動します。
- ・日付スタイルを設定後、SETボタンを押すと設定内容が確 定します。

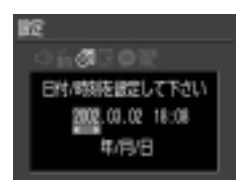

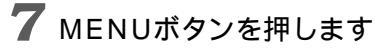

準備・基本操作

# 言語を設定する

液晶モニターのメニューやメッセージの表示言語を設定します。

- **1** モードダイヤルを**○□**、P、M、□■または、果に 合わせます
- 2 MENUボタンを押します

撮影メニューが表示されます。

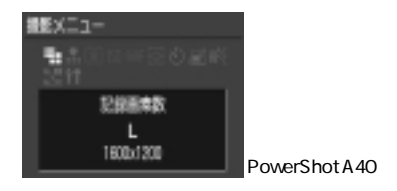

3 <□/ ▶ ボタンで ●を選び、SETボタンを押します</p>

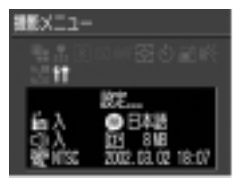

# 4 <□/ ▶ ボタンで ●を選び、SETボタンを押します</p>

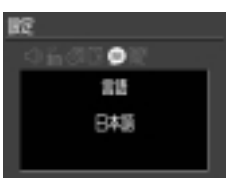

# 5 言語を設定します

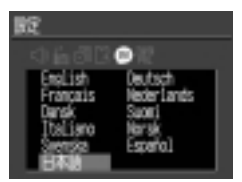

# 6 SETボタンを押します

● SETボタンを押さずに、MENUボタンを押すと、言語の設 定を変更せずに設定メニューに戻ります。

# 7 MENUボタンを押します

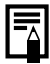

かんたん操作

モードダイヤルが
 () 再生)のとき、SETボタンを押しながらMENUボタンを押すと、言語設定画面をすぐに表示できます。

# ストラップを取り付ける

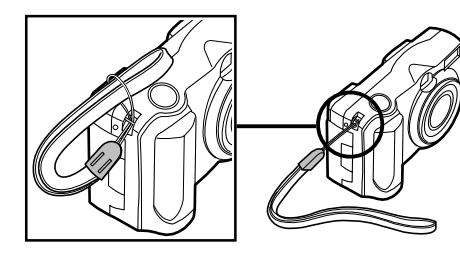

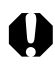

 カメラをストラップで下げているときは、振り回すよう な持ち方を避け、他のものに引っ掛からないように注意 してください。

基本操作

# 電源を入れる

| ↓ 緑色のインジケーターが点滅するまで、メイン<br>スイッチを押します                               |
|--------------------------------------------------------------------|
| <b>処1</b> 0、 <b>P、M、□□、'昗モードのとき</b><br>液晶モニターに撮影情報が約6秒間表示されます。     |
| <ul> <li>● モードダイヤルを</li> <li>■に切り換え、約1分経過するとレンズは収納されます。</li> </ul> |
|                                                                    |

#### ▶モードのとき

液晶モニターに撮影した画像が表示されます。

#### 節電機能

- カメラには節電機能が付いています。節電機能が[入]のと き、節電機能が働いて電源が切れたときは、再度メインス イッチを押します。
- 撮影時:約3分間、何も操作しないと電源が切れます。節電 機能を[切]にしている場合でも、液晶モニターをつけて、 約3分間何も操作をしないと、液晶モニターは消えます。 このとき、メインスイッチ以外のいずれかのボタンを押 すと、再び液晶モニターがつきます。

再生時:約5分間、何も操作しないと電源が切れます。 プリンター接続時:約5分間、カメラの操作を何もせず、ま たプリンターで何もプリントしないと、電源が切れます。 準備・基本操作

- コンピューター接続時:約5分間、何も操作しないとコン ピューター画面に警告メッセージが表示されます。さら に1分間、何も操作しないとカメラの電源が切れます。
- オートプレイで自動再生中は、節電機能は働きません。
   → p.88
- ●節電機能が働かないよう、カメラの設定を変更できます。
   → p. 127

## 液晶モニターの使い方

画像を確認しながら撮影するときや、メニュー操作、画像 を再生するときは、液晶モニターを使います。

 ● 太陽や強い光があたると液晶モニターの表示が黒くなる ことがありますが、故障ではありません。

#### (UID)、P、Mモードのとき

● DISPLAYボタンを押すたびに、次のように切り換わり ます。

液晶モニター表示 (情報表示なし) (情報表示あり) ▲ 液晶モニター非表示 →

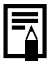

- 液晶モニターの表示/非表示の設定は、カメラの電源を切っても記憶され、次回電源を入れたとき、直前の状態で使用できます。ただし、液晶モニターをつけて撮影しているとき、「バッテリーを交換してください。」というメッセージが表示された場合は、次回電源を入れたときに、液晶モニターがつかないことがあります。
- ●液晶モニター表示(情報表示なし)や、液晶モニター非表示でも、次の操作を行うと、情報が約6秒間表示されます。
  - 電源を入れたとき
  - \$、□/心、♥/↓ /▲ボタンのいずれかを押したとき
  - カメラの設定を変更したとき
  - 設定メニューを終了したとき

準備・

基本操作

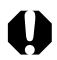

撮影準備完了時に、上側のインジケーターが橙色に点滅し、液晶モニターに手ぶれ警告アイコン(・)が表示された場合は、ストロボをオンにするか、三脚などでカメラを固定して操作してください。

### ▶モードのとき

- ・モードダイヤルを▶にすると、液晶モニターがつきます。
- DISPLAYボタンを押すごとに、情報表示の切り換えが できます。

シングル再生時(1画像再生) 簡易表示 → 詳細表示 ▲ <sub>非表示</sub> →

インデックス再生時(9画像再生) 簡易表示 <del>◀ ▶</del> 非表示
### 液晶モニターに表示される情報

撮影や再生時、カメラの設定状態や撮影可能画像数、撮影 日時などが表示されます。

### CUTD、P、M、□□、'■モードのとき

情報表示のときは、次の情報を表示します。

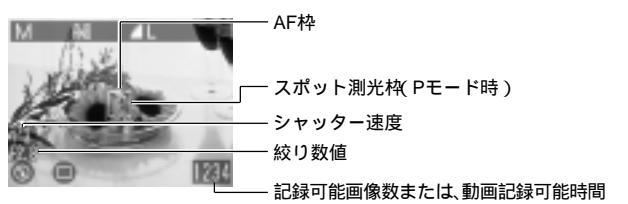

| 🎟 P M 🖻 🖬                                                                   | 撮影モード                  | p. 17    |
|-----------------------------------------------------------------------------|------------------------|----------|
| -2··· ±0··· +2                                                              | 露出補正                   | p. 73    |
| 📶 🔆 🛋 🌲 👾 🖮                                                                 | ホワイトバランス               | p. 74    |
|                                                                             | 色効果                    | p. 76    |
| s 🖌 🖌                                                                       | 圧縮率                    | p. 50    |
| LM S 520 160                                                                | 記録画素数                  | p. 50    |
| ISO 50 100 200 400                                                          | ISO感度                  | p. 77    |
| AFL                                                                         | フォーカスロック               | p. 69    |
| <b>\$^ ◎ \$ ⓑ \$® \$</b> *                                                  | ストロボ                   | p. 52    |
| □ ⊒ tù t2                                                                   | 撮影方法                   | p. 59/60 |
| 🕉 AR 🔺                                                                      | マクロ/スナップ/遠景モード         | p. 55    |
| ●(赤)                                                                        | 動画撮影                   | p. 64    |
| (PowerShot A40)<br>x3.8 x4.7 x6.0 x7.5<br>(PowerShot A30)<br>x3.8 x4.8 x6.0 | デジタルズーム倍率 <sup>*</sup> | p. 57    |
| 9                                                                           | 手ぶれ警告                  | p. 32    |
| -                                                                           | バッテリー残量低下              | p. 21    |

33

準備・基本操作

- のアイコンは、情報表示なしのときも表示されます。
- これら以外に図のように、AF枠、スポット測光枠(Pモード時)、シャッター 速度・絞り数値 Mモード時)、記録可能画像数または動画記録可能時間が表示されます。
  - \* 光学ズームとデジタルズームを組み合わせた倍率です。デジタルズーム 時に表示されます。

### ▶ モードのとき

簡易表示では、次の情報を表示します。

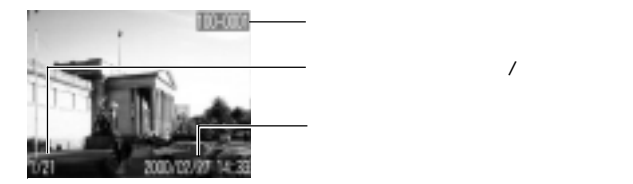

| 6 6 6 | 圧縮率         | p. 50 |
|-------|-------------|-------|
| LMS   | 記録画素数(静止画)  | p. 50 |
| [X]   | WAVE形式の音声メモ | p.65  |
| AV    | 動画          | p.85  |
| סד    | プロテクト情報     | p. 89 |

詳細表示では、さらに次の情報を表示します。

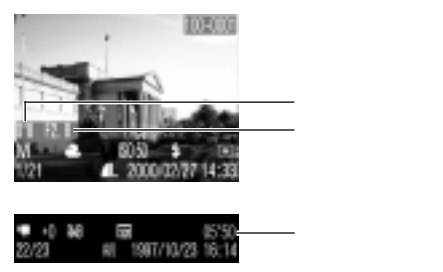

| 🎟 P M 🗳 🖫                 | 撮影モード     | p. 17 |
|---------------------------|-----------|-------|
| -2··· ±0··· +2            | 露出補正      | p. 73 |
| 础☀◀☀┊                     | ホワイトバランス  | p. 74 |
| ov on ls os em            | 色効果       | p. 76 |
| ISO 50 100 200 400        | ISO感度     | p. 77 |
| \$^ ◎ \$ € \$° <b>*</b> * | ストロボ      | p. 52 |
| <b>W AK </b>              | マクロ/スナップ/ | n 55  |
|                           | 遠景モード     | p. 55 |
| 0                         | 測光方式      | p. 72 |
| 320 160                   | 記録画素数(動画) | p. 50 |

これら以外に図のように、シャッター速度、絞り数値、動画記録時間が表示されます。

画像によっては、以下の情報を表示することがあります。

| <b>)</b> ? | WAVEファイル以外の音声ファイル、または、認識できな |
|------------|-----------------------------|
|            | いファイルが付いています。               |
| A          | DCFの規格に対応していないJPEGファイルです。   |
| RAW        | RAW形式のファイルです。               |
| ?          | 認識できない画像データです。              |

| ●このカメラで撮影した画像を他 | ものカメラで再生する場 |
|-----------------|-------------|
| 合、あるいは他のカメラで撮影  | した画像を、このカメラ |
| で再生する場合、情報を正しく  | 表示できないことがあり |
| ます。             |             |

# ファインダーを使って撮る

ファインダーを使って撮影すると、消費電力を抑えること ができます。

- 1 写したいもの(被写体)に中央の枠(オートフォーカス範囲)を合わせて撮影します
  - ■このファインダーの視野率は約80%です。

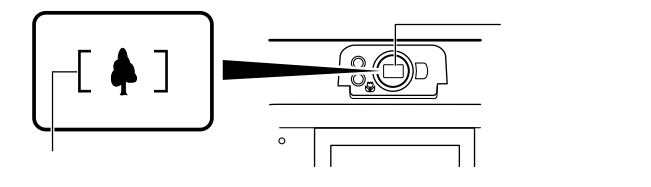

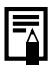

- オートフォーカスについて
- このカメラのオートフォーカス機能は、AiAF\*を採用して います。

AiAFは、広い測距範囲を持ち、ピント合わせを的確に判断します。ピントを合わせたい被写体が中央部から多少 はずれている場合でも、目的の被写体にピントを合わせ ます。

- \* Ai = Artificial intelligence:人工知能 AF = オートフォーカス
- ファインダーで見える範囲と撮影範囲との違いについて
- ファインダーを使って撮影する場合は、ファインダーの 特性上、ファインダーで見える範囲と実際に撮影される 範囲にズレ(パララックス)が生じます。特に、被写体の 距離が近い場合には、パララックスが大きくなり、ファ インダーで見える範囲でも撮影されない場合がありま す。マクロモードでは、液晶モニターを使って撮影する ことをおすすめします。

準備

・ 基本操作

# シャッターボタンの押し方

シャッターボタンは、半押しと全押しの2段階で動作します。

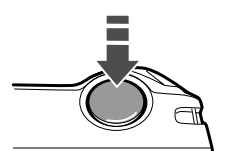

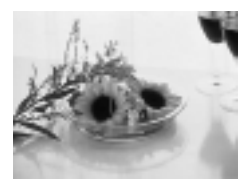

半押し …… 浅く押したとき
露出、フォーカス、ホワイトバランスを自動設定します。
インジケーターで設定状態がわかります。
上側のインジケーター
緑点灯:撮影準備完了

(電子音が2回鳴ります。)

橙点灯:ストロボ発光
樽点滅:手ブレ警告/露出不足

- 下側のインジケーター
- 黄点灯:マクロ/スナップ/遠景撮影
- 黄点滅:ピントが合いにくいとき\*
   (電子音が1回鳴ります。)
  - \* 黄点滅したときは、フォーカスロックを使って 撮影してください。→ p.69
- AF枠は、次のようになります。(液晶モニターがついているとき)
- 緑色: 撮影準備完了
- 黄色: ピントが合いにくいとき(AiAFが[切]のとき → p. 71)

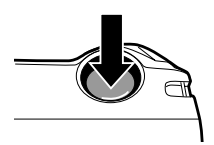

### 全押し …… 深く押したとき

撮影します。

- 撮影が終了するとシャッター音が鳴り ます。シャッター音が鳴るまでカメラ を動かさないでください。
- CFカードに記録中はインジケーターが 緑色に点滅します。

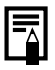

AF補助光について

- 暗い場所などでシャッターボタンを半押ししたとき、ピントを合わせやすくするために、AF補助光投光部が光ることがあります。
- AF補助光を切ることもできます。⇒ p. 126 例えば暗い場所で動物を撮るときなど、AF補助光で動物 を驚かせて逃がすことなく撮影できます。
   (ただし、AF補助光を切ると、ピントが合いにくくなる ことがあります。)

準備・基本操作

# ズーム(画角)を調節する

35mmフィルム換算で、35~105mmの範囲で画角を調 節できます。

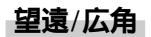

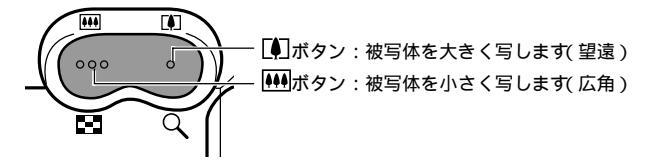

デジタルズーム

液晶モニターがついているときは、光学ズームと合わせて PowerShot A40では最大7.5倍に、PowerShot A30で は最大6倍に拡大して撮影できます。→ p. 57

デジタルズームは、拡大するほど画質が粗くなります。 モードによって、デジタルズームが使えないことがあります。 ▶ p. 80

# メニューの選択と設定のしかた

撮影時や再生時の設定などは、メニューを使って操作します。 メニューを使った操作は、下図のように行います。 メニュー項目や設定内容については、「メニュー設定項目と初 期設定(p.44)」をご覧ください。

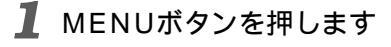

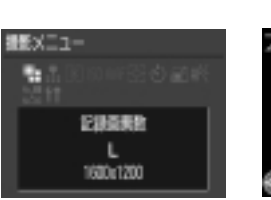

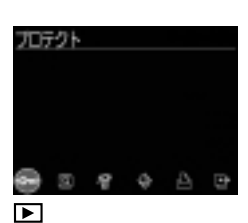

モードのとき

- 2 (┓)/ ▶)ボタンでメニュー項目を選び、SET ボタンを押します
  - ●ここでは、撮影メニューの選択と設定のしかたを説明しま す。▶モードのときは、メニュー項目によってメニューの 選択と設定のしかたが変わります(p. 42, 96)。
- 🔏 🕢 / 🕟 ボタンで設定したい内容を選び、 SETボタンを押します

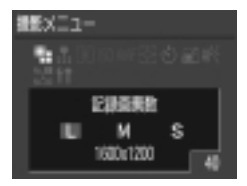

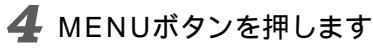

準備

基本

操作

### メニューの選択と設定のしかた(つづき)

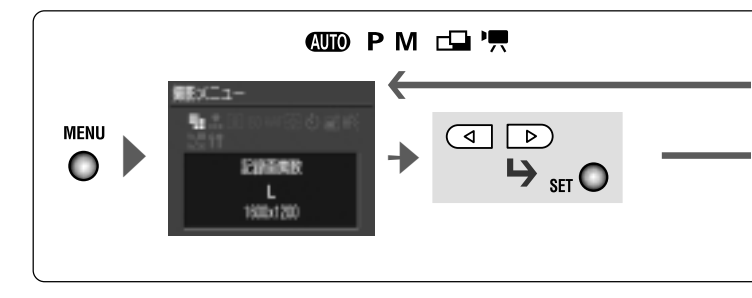

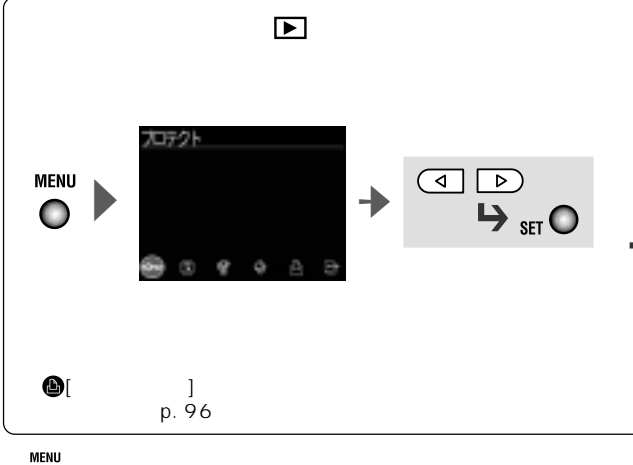

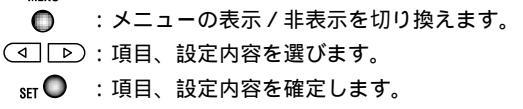

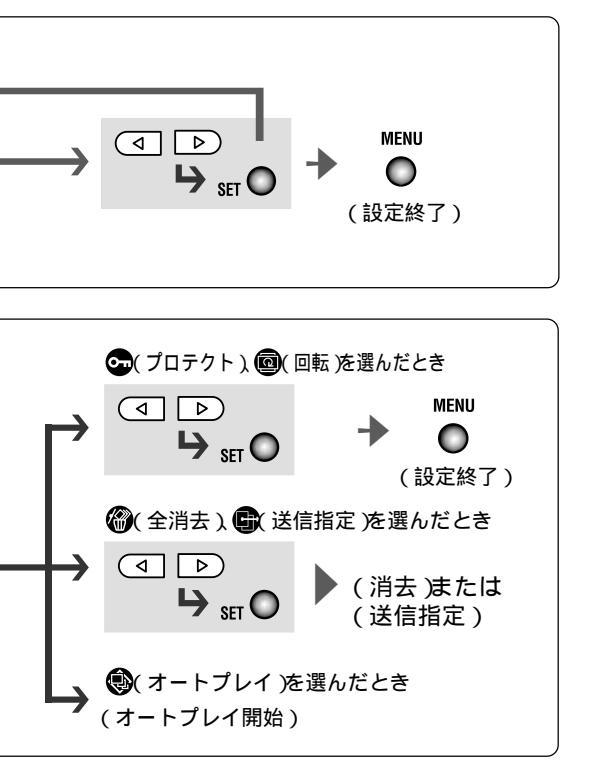

### メニュー設定項目と初期設定

各メニューで設定できる項目と初期設定は、次の通りです。

|        | メ <u>ニ</u>     | ニュー項目         | 設定内容                           | 参照先    |
|--------|----------------|---------------|--------------------------------|--------|
|        | 0              |               | L 1600 × 1200*                 |        |
| $\sim$ | ~記             | PowerShot A40 | <b>M</b> 1024 × 768            |        |
|        | 静録             |               | <b>S</b> 640 × 480             | n 50   |
|        | <u></u><br>一 素 |               | L 1280 × 960*                  | p. 00  |
|        | )数             | PowerShot A30 | <b>M</b> 1024 × 768            |        |
|        |                |               | <b>S</b> 640 × 480             |        |
|        | 〇記録            | 画素数( 動画 )     | 🕅 320 × 240* / 🔝 160 × 120     | p. 50  |
|        | ●圧縮            | 率             | ▲スーパーファイン /▲ファイン* /▲ノーマル       | p. 50  |
|        | ③测光            | ;方式           | 評価測光*/スポット測光                   | p. 72  |
| 撮影     | SO 180         | 感度            | 50 / 100 / 200 / 400 / AUTO    | p. 77  |
| デ      | <b>B</b> AiA   | F             | 入* / 切                         | p. 71  |
| Ę      | <b>⑦</b> デジ    | タルズーム         | 入 / 切*                         | p. 57  |
| ī      | ③セル            | フタイマー         | 10秒*/ 2秒                       | p. 60  |
|        | 日撮影            | の確認           | 切/2秒*/10秒                      | p. 48  |
|        | <b>部</b> AF褙   | 甫助光           | 入* / 切                         | p. 126 |
|        | ●番号            | リセット          | 入 / 切*                         | p. 78  |
|        | 1 記定           | 🐻 節電機能        | 入* / 切                         | p. 127 |
|        |                | 日付設定          | 日付/時刻を設定します。                   | p. 24  |
|        |                | 🃟 ビデオ方式       | NTSC* / PAL                    | p. 128 |
|        |                | 電子音           | 入* / 切                         | p. 126 |
|        |                | CFの初期化        | CFカードを初期化します。                  | p. 92  |
|        |                | ●言語           | English / Deutsch / Français / |        |
|        |                |               | Nederlands / Dansk / Suomi /   | n 26   |
|        |                |               | Italiano / Norsk / Svenska /   | p. 20  |
|        |                |               | Español / 日本語*                 |        |

|    | メニュー項目  | 設定内容          | 参照先   |
|----|---------|---------------|-------|
| -  | 👁 プロテクト | プロテクトを設定します。  | p. 89 |
| 円ケ | 回転      | 回転して表示します。    | p. 87 |
| エメ | 🖗 全画像消去 | すべての画像を消去します。 | p. 91 |
| É  |         | 自動再生します。      | p. 88 |
| 그  | ひプリント指定 | プリント指定をします。   | p. 94 |
| '  | 送信指定    | 送信指定をします。     | p.114 |

- \* 初期設定
  - ・撮影モードによって、選択できないメニュー項目があります。
  - ・[ISO感度]の初期設定は、撮影モードによって異なります。
  - ・[日付設定]、[ビデオ方式]、[言語]以外のメニュー設定と、ボタン操作によるカメラの設定を、一度ですべて初期設定に戻すことができます。
     ▶ p. 131

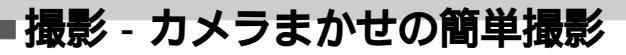

## (AUTO) オートで撮る

AUTO

シャッターボタン以外の操作をする必要がなく、カメラま かせの撮影ができます。

- Ⅰ 被写体にカメラを向けます
- 2 ズームボタンで画角(画面内の被写体の大きさ) を決めます
- 🕉 シャッターボタンを半押しします → p. 38
  - シャッターボタンを押してピントを合わせます。撮影準備 が完了すると、電子音が2回鳴り、インジケーターが緑色ま たは橙色に点灯します。液晶モニターがついているとき は、AF枠が緑色になります。
  - ピントが合いにくいときは、電子音が1回鳴りインジケー ターが黄色に点滅します。

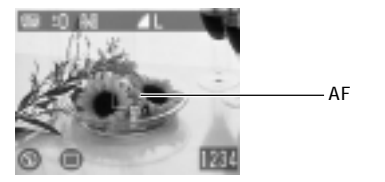

**4** シャッターボタンを全押しします → p. 38

電子音が1回鳴り、撮影が完了します。

 ●液晶モニターがついている場合、撮影した画像が約2秒表示 されます。

| -  |   | 0 |   |   |    |     |     |    |    |     |          | •   |    |      |          | •  |          |          |     |    |    |   |   |      |    | •  | •            |   |
|----|---|---|---|---|----|-----|-----|----|----|-----|----------|-----|----|------|----------|----|----------|----------|-----|----|----|---|---|------|----|----|--------------|---|
| 13 |   |   |   |   |    | _   |     |    |    |     | _        |     |    |      | _        |    |          |          |     |    |    |   |   |      |    |    |              |   |
| 1- | • |   | • | こ | ഗ  | Ŧ   | _   | ۴. | で  | 変   | 龟.       | で   | £. | ລ    | ₩.       | Ŧ  | ≁        | D        | . 8 | 30 |    |   |   |      |    |    |              |   |
| L  |   |   |   |   |    |     |     | ·  | _` | =   |          | Ξ.  | -  |      |          |    | <u> </u> | <u>ب</u> | _   | -  |    |   |   | -+ - |    |    | <u>-</u> ـــ | - |
| -  |   |   | • | 뒙 | 影  | 後.  | . 1 | 液. | 品  | t.  | _        | 9   | _  | IC I | <b>赾</b> | 彰  | 町        | 图        | æ:  | 表  | क  | g | ଶ | 诗厅   | 間を | εź | Ë₿           | ₽ |
|    |   |   |   |   | -  |     | •   | -  | _  | . – | <b>.</b> | · . |    | -    | _        |    |          |          | Ξ.  |    |    |   | _ | • ·  | Ξ. |    |              |   |
|    |   |   |   | U | Τc | IJ, | . : | 表  | 不  | U   | な        | ι١, | 5  | 2    | こ        | 銰. | Œ        | Ċ        | ð.  | £  | T, |   | ≁ | р.   | 4  | 8  |              |   |
|    |   |   |   |   |    |     | -   |    | -  |     | -        |     |    | -    |          |    | _        |          |     |    |    |   |   | •    |    |    |              |   |
|    |   |   |   |   |    |     |     |    |    |     |          |     |    |      |          |    |          |          | . 0 |    |    |   |   |      |    |    |              |   |

### 撮影直後に画像を確認する 🚥 Р М 🕰

撮影直後、シャッターボタンを離しても約2秒間(変更でき ます → p.48) 撮影した画像を表示しますが、次の方法 で確認することもできます。

- シャッターボタンを全押しし続ける
- 撮影した画像が表示されている間にSETボタンを 押す
  - シャッターボタンを半押しにすると解除されます。

| Â | • | 画<br>く<br>- i | 像だ画 | 確さ像 | 認いを | 中。 | に | 次する | の<br>る | よ<br>◆ | う<br>D | な.9 | с<br>0 | L | が | で | 5 | ŧ | す。 | ,<br>, | 参 | 照 | 先 | を | ご | 贄 |
|---|---|---------------|-----|-----|-----|----|---|-----|--------|--------|--------|-----|--------|---|---|---|---|---|----|--------|---|---|---|---|---|---|
|   |   | •             |     | 2.  | - ' |    | - |     |        | ,      | ٣      |     | č      |   |   |   |   |   |    |        |   |   |   |   |   |   |

#### 撮影した画像の確認時間を変更する

画像の確認時間を[2秒]から[ 切 ]または 10秒 ]に変更でき ます。

1 撮影メニューから ●(撮影の確認)を選び、 SETボタンを押します

● メニューの選択と設定のしかた → p. 41

# 2 <□/ ▷ ボタンで確認時間を選び、SETボタンを押します</p>

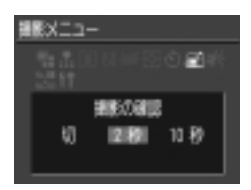

- ●[切]の場合、画像は表示されません。
- ●[2秒 または10秒 )の場合、シャッターボタンを離して も、2秒または10秒間、画像を表示します。
- シャッターボタンを全押しし続けると、設定に関わらず画像を表示できます。
- 画像の表示中でも撮影はできます。
- 3 MENUボタンを押します

撮影

### 記録画素数と圧縮率を変更する 🎟 Р M 🚭 拱

目的に応じて、記録画素数、圧縮率(動画を除く)を変更で きます。

記録画素数は、S(スモール)→M(ミドル)→L(ラージ)の順 に大きくなります。大きくプリントしたい場合は、大きな 画素数を選ぶことをおすすめします。

また小さなシールにプリントする場合や、電子メールで 送ったり、より多くの画像を撮影したいときなどは、小さ な画素数を選ぶことをおすすめします。

画質は、▲ノーマル)→▲ファイン)→&スーパーファイン)の順に高画質になります。よりよい画質で撮影したい場合は&スーパーファイン)を、より多くの画像を撮影したい場合は▲ノーマル)をおすすめします。通常は▲ファイン)で十分な画質が得られます。

記録画素数( 🖳 以外 )

|                 | PowerShot A40 | PowerShot A30 |
|-----------------|---------------|---------------|
| <b>①</b> (ラージ)  | 1600×1200画素   | 1280×960画素    |
| 🔞(ミドル)          | 1024×768画素    | 1024×768画素    |
| <b>❸</b> (スモール) | 640×480画素     | 640×480画素     |

記録画素数( 🦷 )

| 320 | 320×240画素 |
|-----|-----------|
| 160 | 160×120画素 |

· PowerShot A40/A30共通です。

| S | スーパーファイン |  |  |  |  |  |  |  |  |  |
|---|----------|--|--|--|--|--|--|--|--|--|
| 0 | ファイン     |  |  |  |  |  |  |  |  |  |
| 0 | ノーマル     |  |  |  |  |  |  |  |  |  |

- 1 撮影メニューから ⊕(記録画素数)または ⊕ 圧 縮率)を選び、SETボタンを押します
  - メニューの選択と設定のしかた → p. 41
- 2 ④/ ▷ ボタンで設定を選び、SETボタンを 押します

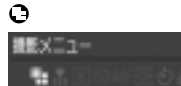

●圧縮率

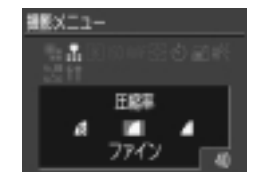

画面例:PowerShot A40

1915 C 11

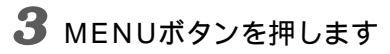

M S

撮影

# 🖇 ストロボを使って撮る 🛛 📼 P 🕅 📼

| Ð        | オート         | 明るさに応じて自動的にストロボを発光して撮影します                                                                                           |
|----------|-------------|----------------------------------------------------------------------------------------------------|
| 0        | 赤目緩和<br>オート | 67。<br>明るさに応じて自動的にストロボを発光して撮影しま<br>す。ストロボ発光の際には、常に赤目緩和ランプを発<br>光します。                                                |
| Ø        | オン          | 常にストロボを発光して撮影します。                                                                                                   |
| $\Theta$ | オフ          | 撮影時にストロボは発光しません。                                                                                                    |
| Ð        | 赤目緩和オン      | 常に赤目緩和ランプとストロボを発光して撮影します。                                                                                           |
| 6        | スロー<br>シンクロ | 遅いシャッター速度で、ストロボを発光して撮影しま<br>す。夜景や室内の照明を利用した撮影などで、背景だ<br>けが暗くなるのを軽減できます。常に赤目緩和ランプ<br>を発光します。<br>三脚をお使いになることをおすすめします。 |

### 1 撮影したいストロボモードになるまで、\$ボタ ンを押します

|        | AUTO | Ρ | Μ |   | 7 |
|--------|------|---|---|---|---|
| Ð      |      |   | - | - | - |
| 0      | *    | * | - | - | - |
| Ø      | -    |   |   |   | - |
| 0      |      |   | * | * | * |
| Ð      | -    | - |   | - | - |
| ß      | -    |   | - |   | - |
| * 初期設定 | 2    |   |   |   |   |

:設定可 :最初の1画像のみ設定可 -:設定不可

### 2 撮影します

インジケーターが橙色に点灯するときは、ストロボが発光します。

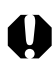

● ISO感度を上げてストロボ撮影する場合、被写体との距離 が近いほど、白飛びしやすくなります。

- ストロボがオフおよびスローシンクロのとき、暗いところではシャッター速度が遅くなり、画像がぶれることがありますのでご注意ください。
  - (MID)で撮影するとき
     手ぶれしないように、カメラをしっかり持って撮影してください。
  - P(ISO AUTO設定時)、「□で撮影するとき (MTO)での撮影よりも、シャッター速度が遅くなるので、必ず三脚をお使いください。(MTO)で撮影した画像が暗い場合、Pで撮影すると、より明るい画像が得られます。

- ストロボの充電に約10秒かかる場合があります。充電時間は使用状況や電池の残量によって変わります。
- Mのときは、フル発光します(マクロモード時は、フル発 光ではなく、一定量に抑えて発光します)。 M以外のとき は、自動調光で発光します。
- ストロボの発光は2回行われ、プリ発光し、続いてメイン 発光します。プリ発光(ストロボ撮影に必要な露出情報を 得るための予備的な発光)で得た被写体の露出情報をもと にして、メイン発光(ストロボ撮影を行うための発光)に 必要な発光量が決められ、最適な発光量でストロボ撮影 が行われます。

赤目緩和機能について

- 暗い所でストロボを発光すると、ストロボの光が反射して目が赤く写ることがあります。このようなときは、赤目緩和オート\*で撮影してください。
   その場合、写される人が赤目緩和ランプを見ていないと効果がありません。ランプを見るよう声をかけてくださ
  - 効果がありません。ラフノを見るよう声をがりてください。また、「レンズを広角側にする」、「室内を明るくする」、「写したい人に近づく」とより効果があります。
  - \*赤目緩和ランプが発光するときは、効果を高めるために、 シャッターボタンを全押ししても、約1秒間は撮影できません。 すぐに撮影したいときはストロボの設定をオート、オン、オフ のいずれかにして撮影してください。

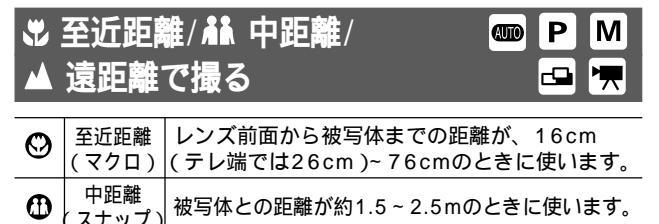

| 0 | 遠距離<br>(遠景) | 風景を撮影するときに使います。近いものと遠い<br>ものが混在していて、遠いものを撮影したいとき<br>にも使います。 |
|---|-------------|-------------------------------------------------------------|

# ♣/♣ ▲ボタンを(何回か)押して♡、 ●また は ●を表示させます

撮影

|   | AUTO | Ρ | Μ |  |
|---|------|---|---|--|
| Ø |      |   |   |  |
| 0 | -    |   |   |  |
| 0 | -    |   |   |  |
|   |      |   |   |  |

:設定可 –:設定不可 :最初の1画像のみ設定可

2 撮影します

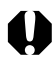

- マクロモードでは、必ず液晶モニターを使って撮影してください。ファインダーをお使いになると撮影範囲がずれます。
- ●マクロモードで撮影距離が16~26cmのときにストロボをお使いになると、適切な画像の明るさにならない場合があります。

| Б |    | • |   |    |    | ٠ | •  | ٠  | ٠ | ٠ |   |    |   |   |   |   | ٠  |    | ٠ |    |     |    |    |   |     |   | ٠ | ۰ |
|---|----|---|---|----|----|---|----|----|---|---|---|----|---|---|---|---|----|----|---|----|-----|----|----|---|-----|---|---|---|
| ľ | -∆ |   | • | 被  | 写  | 体 | に  | 最  | ŧ | 近 | づ | t١ | た | Ŀ | き | D | 撮  | 影  | 範 | 井  | IJ, |    | ヮ  | 1 | ド   | 端 | で | 約 |
| L | -  |   |   | 1( | 62 | × | 1: | 20 | m | m |   | テ  | レ | 端 | で | は | 約9 | 92 | × | 69 | n ( | nm | ١Ł | お | :1) | ŧ | す |   |
|   |    |   |   |    |    |   |    |    |   |   |   |    |   |   |   |   |    |    |   |    |     |    |    |   |     |   |   |   |

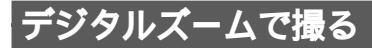

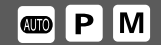

液晶モニターがついているときは、光学ズ - ムと組み合わ せて、次の倍率(目安)に拡大できます。

PowerShot A40: 3.8倍、4.7倍、6.0倍、7.5倍 PowerShot A30: 3.8倍、4.8倍、6.0倍

1 撮影メニューからの(デジタルズ - ム)を選び、 SETボタンを押します

● メニューの選択と設定のしかた → p. 41

2 ④/ ▷ ボタンで入 を選び、SETボタンを 押します

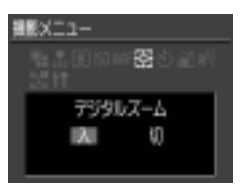

- **3** MENUボタンを押します
- 4 山ボタンを押します
  - ●最も望遠側、テレ端)まで拡大すると、いったん停止します。再度、「▲ボタンを押すと、さらに拡大できます。
  - ₩ ボタンを押すと、倍率が下がります。

撮

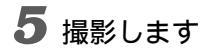

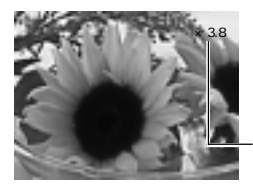

光学ズームとデジタルズームを 組み合わせた倍率を表示

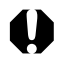

- モードによって、デジタルズームが使えないことがあり ます。 → p.80
  - デジタルズームは、拡大するほど画質が粗くなります。

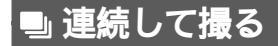

ΡΜ

シャッターボタンを押している間、約2.5画像/秒、(ラー ジ/ファインモード、液晶モニター非表示)\*の速さで連続撮 影します。

\* 当社測定条件によるもので、被写体、撮影条件などにより変わります。

- Ⅰ □/○ボタンを(何回か)押して、●を表示させます
- 2 撮影します

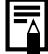

 画像を一時的に保存するための内部メモリーがいっぱい になると撮影間隔が多少長くなることがあります。
 ストロボが発光する場合には、ストロボの充電時間が必

## 🖄 セルフタイマーを使って撮る 🎟 Р 🕅 🚭 拱

- Ⅰ □/○ボタンを(何回か)押して、 ●を表示させます
- 2 撮影します
  - シャッターボタンを押すとセルフタイマーがスタートし、
     セルフタイマーランプが点滅します。

### セルフタイマーの時間を変更する

- 1 撮影メニューから ③ セルフタイマー を選び、 SETボタンを押します
  - メニューの選択と設定のしかた → p. 41
- 2 <□/ ▶ ボタンで[((10秒)]または[((2秒)]) を選び、SETボタンを押します

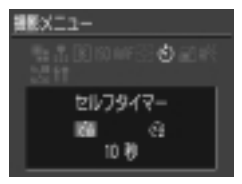

- [⑩(10秒)]を選んだときは、撮影2秒前になるとセルフ音が 鳴り、点滅が早くなります。
- [●(2秒)]を選んだときは、シャッターボタンを押すと同時 にセルフタイマー音が鳴って、2秒後に撮影されます。
- **3** MENUボタンを押します

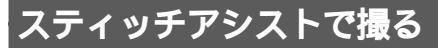

スティッチアシストモードで撮影すると、撮影した画像を コンピューターで合成し、パノラマ画像を作成できます。

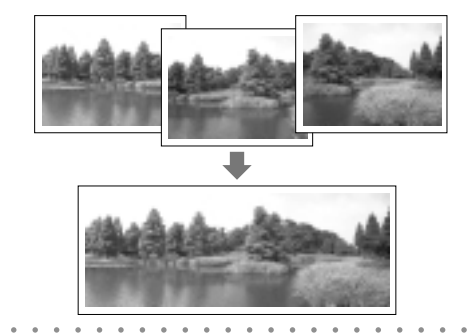

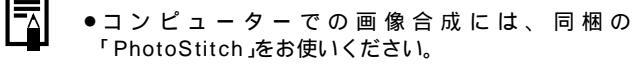

### 被写体のとらえ方

PhotoStitchは、隣り合う画像の共通部分を見つけて合成 処理を行います。共通部分には、できるだけ特徴のある被 写体(目印となる被写体)を入れて撮影してください。

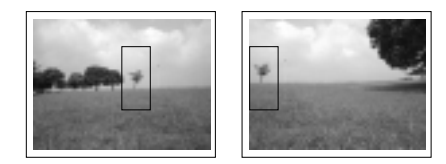

-9

撮影

- ●隣り合う画像の共通部分は、画像の幅の30~50%にな
- るように撮影してください。また、上下のズレは、画像 の高さの10%以内で撮影します。
- 共通部分には、動いている被写体が入らないように注意 してください。
- 遠くの被写体と近くの被写体が混在する画像をスティッチしないでください。ゆがんだり、二重に写ったりすることがあります。
- 撮影時の明るさはできるだけ揃えてください。画像の明 るさが違いすぎると、不自然な画像になってしまうこと があります。
- ●遠くの風景を撮るときは、カメラを中心に回転して撮影します。

### 撮影する

1 <□/ ▶ ボタンで撮影方向を選び、SETボタンを押します</p>

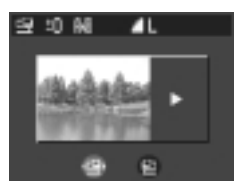

まから右方向へ水平に撮影

🔁: 右から左方向へ水平に撮影

SETボタンの代わりに、シャッターボタンを押して撮影することもできます。

## 2 最初の画像を撮影します

- 3 最初の画像に重なる(オーバーラップ)ようにして、次の画像を撮影します
  - オーバーラップは、多少ずれても合成時に修正されます。
  - ○」/[▷)ボタンを押すと撮影済みの画像に戻り、撮影し直すことができます。
- 4 同様の操作で3画像目以降を撮影します
  - ●最大26画像まで撮影できます。
- 5 撮影が終了したらSETボタンを押します

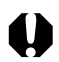

- このモードで変更できる設定 → p.80
- 2画像目の撮影では、最初の撮影の設定が適用されます。
- テレビと接続しても、液晶モニターの画像をテレビに表示して撮影できません。

# 動画を撮る

記録画素数は、撮影メニューの[記録画素数]で[図(320× 240(初期設定)]または[図(160×120)]を選べます。 → p.50

**1** シャッターボタンを全押しします

撮影が開始されます。PowerShot A40では、同時に 音声も記録されます。

●撮影中は、液晶モニターに撮影秒数と赤丸が表示されます。

- 2 撮影を終了するときは、再度シャッターボタン を全押しします
  - 1回の撮影時間約20フレーム/秒は、一次で約10秒\*、一次ので約30秒\*です。これらの時間が経過するか、またはCFカードの容量がいっぱいになると、自動的に撮影が終了します。

\* 当社測定条件によるもので、被写体、撮影条件などにより変わります。

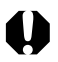

- ●撮影中は、マイクに触れないようにしてください (PowerShot A40 のみ)。
- 露出、フォーカス、ホワイトバランス、ズーム(画角) は、撮影を開始したとき(最初のフレーム)の設定値に固 定されます。
- 撮影後、CFカードに記録しているときはインジケーターが 緑色に点滅します。このときは撮影できません。
- このモードで変更できる設定 → p. 80

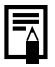

- ・音声は、モノラルで録音されます(PowerShot A40 のみ)。
- 動画撮影時は、シャッター音は鳴りません。
- 動画ファイル(ファイル形式: AVI、圧縮形式: Motion JPEG)をコンピューターで再生するには、QuickTime 3.0以上が必要です。(同梱のDigital Camera Solution Diskには、QuickTime 5.0が収められています。)

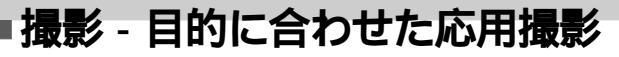

# プログラムAEで撮る

Ρ

被写体の明るさに応じて、カメラのシャッター速度と絞り 数値を自動設定します。露出補正や、ホワイトバランスな どを自分で選んで撮影できます。

## 1 撮影します

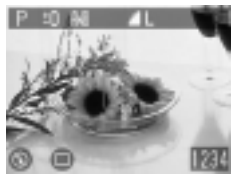

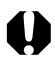

シャッター速度が遅くなると、CCDの特性により撮影した画像にノイズが増えますが、このカメラはシャッター速度が1.3秒より遅くなると、このノイズを除去する処理を行い、高画質が得られます。
 (ただし、次の撮影までにしばらく時間がかかります。)

PとAMDの違い

- Pと《UDDは、自動的に決まるシャッター速度と絞り数値の組み合わせは同じです。
- Pでは、次の機能を使用できますが、 (MTO)ではできません。
  - ・露出補正 ・ホワイトバランス
  - ・ストロボ(赤目緩和オン/オン/スローシンクロ)
  - ・連続撮影 ・スナップ/遠景 ・色効果
  - ・ISO感度
    ・測光方式の変更
  - ・フォーカスロック ・AF枠の変更(中央固定)

# 自由にシャッター速度/絞り数値を決めて撮る M

シャッター速度や絞り数値を自分で決定し、狙い通りの撮 影ができます。花火の撮影など露出の設定が難しいときに 使うと便利です。

**Ⅰ** ☑/WBボタンを1回押します

露出メニューが表示されます。

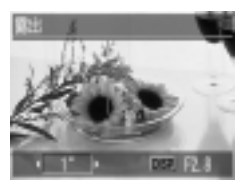

2 (1) ボタンでシャッター速度を選びます
 3 DISPLAYボタンで絞り数値を選びます
 4 撮影します

撮

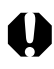

● ノイズリダクション処理について ⇒ p.66

| 1 | 1/1 | 6(  | )<br>lt | 1/  | 16 | 501 | 少る | を表 | €し | ŧ   | す。 |     | ŧ1  | と、  | 0  | 3   | (t) | ).: | 3利  | を  |   |
|---|-----|-----|---------|-----|----|-----|----|----|----|-----|----|-----|-----|-----|----|-----|-----|-----|-----|----|---|
|   | 2 1 | 121 | 少を      | :表  | U  | C٦  | ١Ŧ | 9  | 0  |     |    |     |     |     |    |     |     |     |     |    |   |
|   | 1/1 | 50  | 0       | 1/  | 12 | 50  | 1  | /1 | 00 | 0   | 1  | / 8 | 00  | )   | 1/ | 64  | 0   | 1   | /50 | 00 |   |
|   | 1/4 | 00  | 1.      | /32 | 20 | 1/  | 25 | 50 | 1  | /20 | 00 |     | 1/1 | 160 | )  | 1/1 | 12  | 5   | 1/  | 10 | 0 |
|   | 1/8 | 0   | 1/6     | 60  | 1  | /50 | )  | 1/ | 40 | 1   | /3 | 80  | 1   | 1/2 | 5  | 1,  | 20  | )   | 1/  | 15 |   |
|   | 1/1 | 3   | 1/      | 10  | 1  | /8  | 1  | /6 |    | /5  |    | 1/  | 4   |     |    |     |     |     |     |    |   |
|   | 03  | 0   | 4       | 0   | 5  | 0   | 6  | 0  | 8  | 1   |    | 1   | 3   | 1   | 6  | 2   |     | 2   | 5   | 3  | 2 |
|   | 4   | 5   | 6       |     | 8  | 1   | 0  |    | 13 |     | 15 |     |     |     |    |     |     |     |     |    |   |

●選べる絞り数値は、ズームによって異なります。液晶モ ニターに表示される絞り数値で確認してください。
#### フォーカスロックで撮る

ΡΜ

次のような被写体は、ピントが合わないことがあります。 フォーカスロックで撮影してください。

- ・コントラストが極端に低い被写体
- ・画像中央部が極端に明るい被写体
- ・高速で移動する被写体
- ・ガラス越しの被写体
   できるだけガラスに近寄り、反射による写り込みのない状態で撮影してください。

#### フォーカスロック撮影・方法1

- 2 ピントを合わせたい被写体と同じ撮影距離にある異なる被写体を、ファインダー中央、または液晶モニターに表示されているAF枠に収めます
- 2 シャッターボタンを半押しし、電子音が2回 鳴った後、カメラの向きを変えて構図を決め、 シャッターボタンを全押しします

撮影

#### フォーカスロック撮影・方法2

- IDISPLAYボタンを押して、液晶モニターをつけます
- 2 ピントを合わせたい被写体と同じ撮影距離にある異なる被写体を、AF枠の中に収めます
- 3 シャッターボタンを半押しし、電子音が2回鳴った 後、♥/↓↓/▲ボタンを押します 液晶モニターにΔΞ が表示されます。
- 4 カメラの向きを変えて構図を決め、シャッター ボタンを全押しして撮影します
  - フォーカスロックの解除
  - フォーカスロックをやめるときは、♥/ ▲ / ▲ボタン、 DISPLAYボタン、ズームボタンのいずれかを押します。
  - モードダイヤルを切り換えても、フォーカスロックが解除 できます。

方法2は、シャッターボタンを離して構図を決められます。また、撮影後もフォーカスがロックされたままなので、同じピントですぐに次の撮影ができます。

70

#### オートフォーカス方式を切り換える

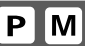

オートフォーカス枠(AF枠)の選択方式を変更して撮影でき ます。液晶モニターをつけているときは、AF枠が表示され ます。 → p. 38

|  | 入<br>(オート選択) | 撮影状況に応じてカメラが自動的にAF枠を<br>選択してピントを合わせます。                       |
|--|--------------|--------------------------------------------------------------|
|  | 切<br>(中央選択)  | 3つのAF枠のうち、中央のAF枠でピントを<br>合わせます。狙った被写体に確実にピント<br>を合わせるのに便利です。 |

□は、液晶モニター上に表示される枠です。

#### Ⅰ 撮影メニューから●(AiAF)を選びます

- メニューの選択と設定のしかた → p. 41
- 2 [入]または[切]を選びます

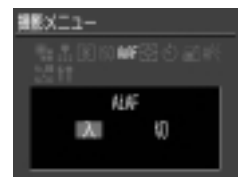

#### 3 MENUボタンを押します

● MENUボタンの代わりに、シャッターボタンを押して、設 定したAF枠で撮影することもできます。

## 測光方式を切り換える

測光方式を切り換えて撮影できます。

| ۱ | 評価測光   | 逆光撮影を含む一般的な撮影に適しています。画<br>面内を多分割して測光します。被写体の位置、明<br>るさ、背景、順光、逆光など複雑な光の要素をカ<br>メラが判断し、主被写体を常に適正な露出にします。 |
|---|--------|----------------------------------------------------------------------------------------------------|
| • | スポット測光 | 液晶モニター中央部の「スポット測光枠」内を測<br>光します。画面中央の被写体に露出を合わせたい<br>ときに利用します。                                          |

1 撮影メニューから 🞯 測光方式 )を選びます

- メニューの選択と設定のしかた → p. 41
- 2 [ 評価測光 または スポット測光 を選びます
  - [スポット測光]のときは、液晶モニター中央にスポット測光 枠が表示されます。

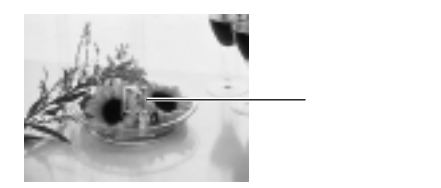

**3** MENUボタンを押します

## 🔁 露出を補正する

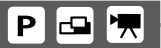

逆光や背景が明るい場所での撮影で、被写体が暗くなって しまうようなときなどに露出を調整します。

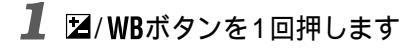

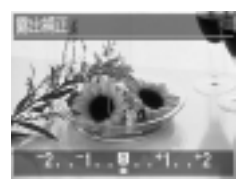

# 2 補正量を調整します

- ●補正量は、 2~+2の範囲で1/3段ずつ変更できます。
- ●液晶モニターがついているときは、液晶モニターの表示画像で 補正結果を確認できます。
- 設定したあとシャッターボタンを押せば、すぐに撮影できます。また撮影後は、再びこの画像が表示され、設定を変更できます。

#### 3 SETボタンを押します

● 露出補正を解除するには、補正量を0に戻します

73

撮

## WB ホワイトバランスを設定する P M 🗗 🔫

撮影時の光源に合わせてホワイトバランスを設定すると、 その光源に合った適正な色に調整できます。自然光や照明 光で撮影するとき、撮影条件に応じてホワイトバランスを 設定します。

| M   | <b>*</b> _ L     | カメラが撮影状況に合わせて、自動的にホワイトバ   |
|-----|------------------|---------------------------|
| W   | $\mathbf{N} = 1$ | ランスを調整します。                |
| ٢   | 太陽光              | 晴天の屋外で撮影するときに選択します。       |
| 0   | くもり              | 曇天や日陰、薄暮などで撮影するときに選択します。  |
| ^   | 重球               | 電球、電球色タイプ(3波長型)の蛍光灯のもとで撮  |
| 500 | 电小               | 影するときに設定します。              |
| A   | 安长气              | 昼白色蛍光灯、白色蛍光灯、昼白色タイプ(3波長型) |
|     | 虽元为              | の蛍光灯のもとで撮影するときに設定します。     |
| A   | 金米气口             | 昼光色蛍光灯、昼光色タイプ(3波長型)の蛍光灯の  |
|     | 虽儿別口             | もとで撮影するときに設定します。          |

#### Ⅰ 図/WBボタンを(何回か)押します

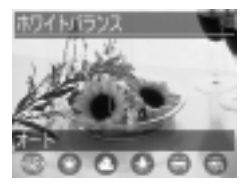

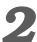

#### 2 ホワイトバランスを選びます

- ●液晶モニターがついているときは、液晶モニターの表示画像で 補正結果を確認できます。
- ●設定したあとシャッターボタンを押せば、すぐに撮影でき ます。また撮影後は、再びこの画像が表示され、設定を変 更できます。

# 3 SETボタンを押します

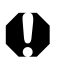

● 色効果で[③ セピア )][④ 白黒 )を選んだときは、ホワイトバランスは設定できません。

#### 色効果を切り換える

P M 🗗 🐂

| 0 | 切        | 通常は、この設定で撮影します。       |
|---|----------|-----------------------|
|   |          | コントラストと色の濃さを強調し、くっきりし |
| G | くっさリカラ - | た色合いで撮影します。           |
| • |          | コントラストと色の濃さを抑え、すっきりとし |
|   | すっきリカラ - | た色合いで撮影します。           |
| ß | ソフト      | 画像の輪郭を抑えて撮影します。       |
| 6 | セピア      | セピア色で撮影します。           |
| 0 | 白黒       | 白黒で撮影します。             |

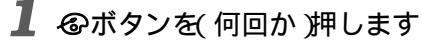

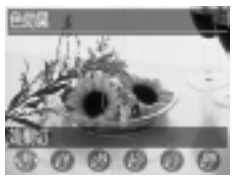

# **2** 色効果を選びます

- 液晶モニターがついているときは、液晶モニターの表示画像で補正結果を確認できます。
- 設定したあとシャッターボタンを押せば、すぐに撮影できます。また撮影後は、再びこの画像が表示され、設定を変更できます。
- 3 SETボタンを押します

#### ISO**感度を変更する**

P M

暗いところでの撮影や、シャッター速度を速くしたいとき に切り換えます。

#### Ⅰ 撮影メニューから()(ISO感度)を選びます

● メニューの選択と設定のしかた → p. 41

#### **2** 感度を選びます

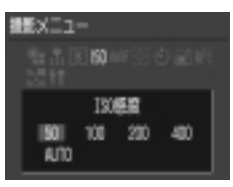

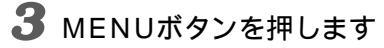

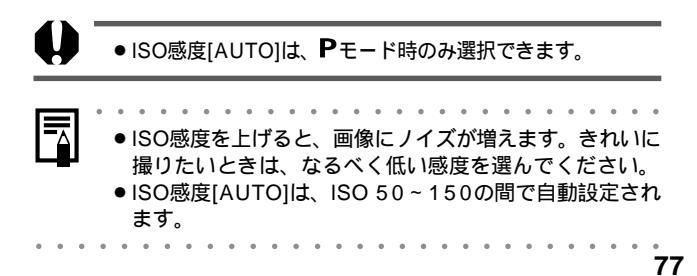

撮影

## ファイル番号をリセットする

ファイル番号の設定方法を選びます。

- 新しいCFカードを入れるたびにファイル番号が初期値(100-0001)に戻ります。記録済みのCFカードを入れたときは、続きの番号になります。
   最後のファイル番号が記憶され、新しいCFカードを入れても続きのファイル番号になります。
- 1 撮影メニューから (金) 番号リセット機能 )を選びます
  - メニューの選択と設定のしかた → p. 41
- 2 [入]または[切]を選びます

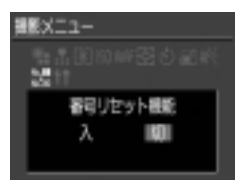

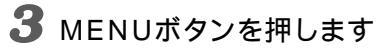

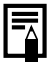

番号リセット機能を[切]にすると、ファイル番号が重複しないため、コンピューターでまとめて管理するような場合に便利です。

ファイル番号について

- 撮影した画像には、0001~9900までのファイル番号が割り振られ、ひとつのフォルダに100画像ずつ保存されます。各フォルダには、100~998までの番号が割り振られます。(下2桁が99のフォルダは作られません。)
- ●や□□で撮影した画像は、必ずひとつのフォルダに保存されるため、フォルダ内に101画像以上保存されることがあります。

撮影

## 各撮影モードで設定できる機能一覧

各撮影モードで設定できる機能は以下のとおりです。 各撮影モードで設定した内容は、撮影モードを変更しても 保持されます。

|    |         | 機能       | AUTO オート       | <b>P</b> プログラム   |   |  |  |  |  |
|----|---------|----------|----------------|------------------|---|--|--|--|--|
|    |         | ラージ      | 0              | *                | * |  |  |  |  |
|    |         | ミドル      | $\blacksquare$ |                  |   |  |  |  |  |
|    | 記録画素数   | スモール     | 0              |                  |   |  |  |  |  |
|    |         | 動画       | 320            | -                | - |  |  |  |  |
|    |         | 動画       | 160            | -                | - |  |  |  |  |
|    |         | スーパーファイン | ß              |                  |   |  |  |  |  |
|    | 圧縮率     | ファイン     | 0              | *                | * |  |  |  |  |
|    |         | ノーマル     | <u> </u>       |                  |   |  |  |  |  |
|    |         | オート      | •              |                  |   |  |  |  |  |
|    |         | 赤目緩和オート  | 0              | *                | * |  |  |  |  |
|    | ストロボ    | オン       | Ø              | -                |   |  |  |  |  |
|    | X1 U.V. | オフ       | <u>0</u>       |                  |   |  |  |  |  |
|    |         | 赤目緩和オン   | 9              | -                | - |  |  |  |  |
|    |         | スローシンクロ  | <u> </u>       | -                |   |  |  |  |  |
|    | マクロ撮影   |          | <u>Ø</u>       |                  |   |  |  |  |  |
|    | スナップ撮影  | ý        | 0              | -                |   |  |  |  |  |
|    | 遠景撮影    |          | 0              | -                |   |  |  |  |  |
|    | フォーカスロ  | コック      | AFL            | -                |   |  |  |  |  |
|    |         | シングル撮影   | _              | *                | * |  |  |  |  |
|    | 撮影方法    | 連続撮影     | <u> </u>       | -                |   |  |  |  |  |
|    |         | セルフタイマー  | 3              |                  |   |  |  |  |  |
|    | オートフォー  | -カス枠の選択  |                | -                |   |  |  |  |  |
|    | AF補助光   |          | _              |                  |   |  |  |  |  |
|    | 測光方式    | 評価測光     |                |                  | * |  |  |  |  |
|    |         | スポット測光   | 0              | -                |   |  |  |  |  |
|    | デジタルズ-  | -A       |                |                  |   |  |  |  |  |
|    | 露出補正    |          |                | -                |   |  |  |  |  |
|    | ホワイトバラ  | ランス      |                | -                |   |  |  |  |  |
|    | 色効果     |          |                | -                |   |  |  |  |  |
| 80 | ISO感度   |          |                | - <sup>(1)</sup> |   |  |  |  |  |

\* 初期設定 :設定可 :最初の1画像のみ設定可 -:設定不可 :電源を切っても解除されません。

(1)SO 50~150相当で自動設定 (2)[AUTO]は設定できません。

| Mマニュアル | <b>□ □</b> <i>□ □ □ □ □ □ □ □ □ □</i> | ▶■●   | 参照ページ  |
|--------|---------------------------------------|-------|--------|
| *      | *                                     | -     |        |
|        |                                       | -     |        |
|        |                                       | -     | p. 50  |
| -      | -                                     | *     |        |
| -      | -                                     |       |        |
|        |                                       | -     |        |
| *      | *                                     | -     | p. 50  |
|        |                                       | -     |        |
| -      | -                                     | -     |        |
| -      | -                                     | -     |        |
|        |                                       | -     |        |
| *      | *                                     |       | p. 52  |
|        | -                                     | -     |        |
| -      |                                       | -     |        |
|        |                                       |       |        |
|        |                                       |       | p. 55  |
|        |                                       |       |        |
|        | -                                     | -     | p. 69  |
| *      | *                                     | *     | 5.0    |
|        | -                                     | -     | p. 59  |
|        |                                       |       | p. 60  |
|        | -                                     | -     | p. 71  |
|        |                                       |       | p. 126 |
| -      |                                       |       | n 70   |
| -      | -                                     | -     | p. 7 2 |
|        | -                                     | -     | p. 57  |
| -      |                                       |       | p. 73  |
|        |                                       |       | p. 74  |
|        |                                       |       | p. 76  |
| (2)    | _ (1)                                 | _ (1) | p. 77  |

撮影

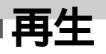

# 1 画像ずつ見る

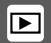

撮影した画像を液晶モニターに表示します(シングル再生)。

#### 【 モードダイヤルを ▶ に合わせます

最後に撮影した画像が表示されます。

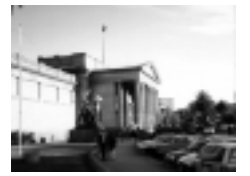

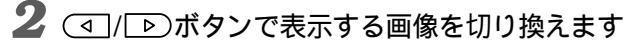

● (□)/ ▷ ボタンを押し続けると、画像が連続して表示されます。

シングル再生中にQボタンを押します 画像が最大約10倍まで連続して表示されます。

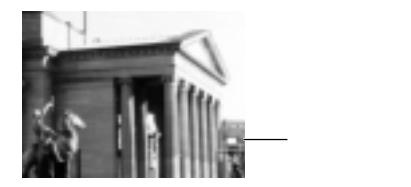

- SETボタンを押しながら<sup>Q</sup>ボタンを押すと、画像が約2.5 倍→約5倍→約10倍の順に拡大表示されます。
- ●■ボタンを押すと、拡大表示が解除されます。

#### 🖸 9 画像ずつまとめて見る

►

ー度に9画像ずつ、液晶モニターに表示します(インデック ス再生)。また、9画像単位で表示の切り換えができるの で、見たい画像をすばやく探したいときに便利です。

## Ⅰ ■ボタンを2回押します

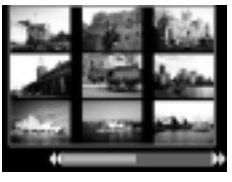

9画像ずつ表示されます。

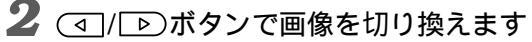

前後の9画像が表示されます。

- SETボタンを押しながら <</li>
   (□)/ □)ボタンを押すと、最初または最後の9画像を表示します。
- 3 大きく表示したい画像があったら、Qボタンを 押します

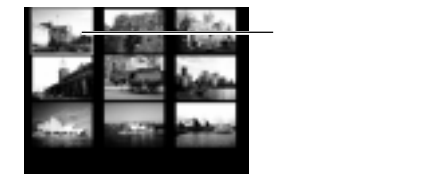

4 <□/ ▶ ボタンで画像を選び、 ○ ボタンを押します</p>

シングル再生になります。

● SETボタンを押しながら 
 ○」/ ○ ボタンを押すと、最初または最後の画像を表示します。

#### 動画を見る

D

# 1 <□/ ▷ ボタンで <p>(動画)で撮影した画像を表示します

● SET ▶/॥が表示されている画像が動画です。

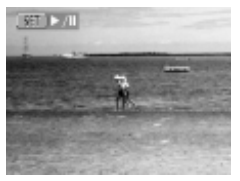

#### 2 SETボタンを押します

動画が再生されます。

●再生を終了すると、最後のフレームを表示したままで停止します。その状態で、再びSETボタンを押すと、最初のフレームから再生されます。

再生の一時停止/再開

● SETボタンを押すと再生を一時停止します。 再度SETボタンを押すと、再生を再開します。

画像送り/戻し

● (1/▶)ボタンを押すと、再生を中断し、前または次の画像を表示します。

再生 • 消去

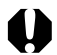

コンピューターで動画を再生するとき、コンピューターの性能によっては、画像がコマ落ちしたり、音声が途切れることがあります。

|  |   |    |   | ٠          |   | ٠  |   | ٠ |    |   |   |               |   |     | ۰   |          |   |   |    |    |    |    |    |     |    | ۰ |
|--|---|----|---|------------|---|----|---|---|----|---|---|---------------|---|-----|-----|----------|---|---|----|----|----|----|----|-----|----|---|
|  | • | テ  | Ŀ | ビ          | で | 動  | 画 | を | 再  | 生 | す | 3             | Ł | き   | lt. | <u>.</u> | 音 | 声 | ŧ  | 再  | 生  | で  | 5  | ŧ   | す。 | , |
|  |   | 首  | 重 | ۱ <u>۲</u> |   | ァ  | 2 | E | Ċi | 詞 | 即 | $\mathcal{L}$ | Ċ | < 1 | 22  | Ξl       | ۱ | ( | Po | )W | er | Sr | ١O | t A | ۹4 | 0 |
|  |   | 0) | н | )-         | • | p. | 1 | 1 | 6  |   |   |               |   |     |     |          |   |   |    |    |    |    |    |     |    |   |

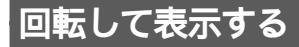

時計方向に90度、270度に回転して表示します。

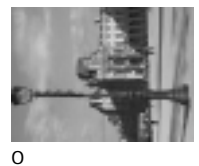

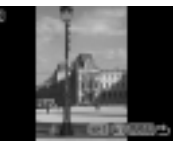

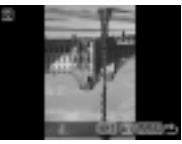

- 270度
- 1 再生メニューから 🞯 回転 を選びます

90度

● メニューの選択と設定のしかた → p. 41

- 2 
   ⊿ / ▷ ボタンで回転したい画像を選び、
   SETボタンを押します
  - SETボタンを押すたびに、90度→270度→元の画像を表示します。
- **3** MENUボタンを押します

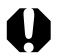

- 動画は回転表示できません。
- カメラで回転した画像をコンピューターに取り込む場合、取り込みに使用するソフトウェアによっては回転結果が反映されないことがあります。

## 画像を自動再生する

Þ

CFカード内のすべての画像を自動で再生します(オートプレイ)。再生間隔は、約3秒です。

## Ⅰ 再生メニューから 🕲 オートプレイ を選びます

● メニューの選択と設定のしかた → p. 41

オートプレイが開始されます。

オートプレイ中も、シングル再生中と同様に
 √ ▶ ボタンで画像を送ることができます。

オートプレイの一時停止/再開

- オートプレイ中にSETボタンを押すと、オートプレイが停止されます。もう一度SETボタンを押すと、オートプレイが再開されます。
- オートプレイの終了
- オートプレイの停止中に、MENUボタンを押すと、オート プレイが終了します。

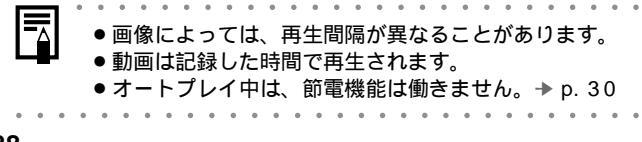

#### 画像をプロテクトする

大切な画像を誤って消去しないようプロテクトすることが できます。

- 】 再生メニューから ☎ プロテクト を選びます
  - メニューの選択と設定のしかた → p. 41
- 2 <□/ ▷ ボタンでプロテクトしたい画像を選び、SETボタンを押します</p>

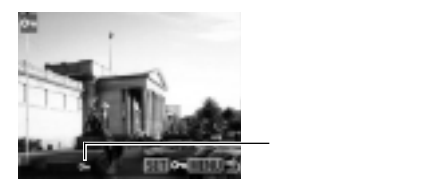

- プロテクトを設定した画像には、 が表示されます。
- ●プロテクトを設定した画像でSETボタンを押すと、プロテクトを解除します。
- ■ボタンでシングル再生とインデックス再生を切り換えても指定できます。
- **3** MENUボタンを押します

● CFカードを初期化すると、プロテクトした画像も消去されます。ご注意ください。→ p.92

再生

消去

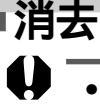

- 消去した画像は復元できません。十分に確認してから消去してください。
- プロテクトされている画像は消去できません。→ p.89

## 1 画像ずつ消去する

- ▶
- 1 <□/ ▷ ボタンで消去したい画像を選び、 給ボ タンを押します

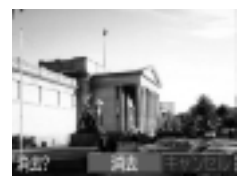

- **2** ④/ ▶ ボタンで[消去]を選び、SETボタンを 押します
  - 消去を取り消すときは、[キャンセル]を選び、SETボタン を押します。

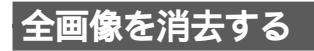

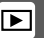

1 再生メニューから (金)(全消去)を選び、SETボ タンを押します

確認画面が表示されます。

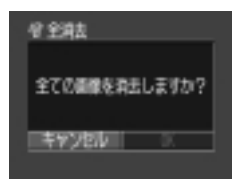

- 2 ④/ ▷ ボタンで[OK]を選び、SETボタンを 押します
  - 消去を取り消すときは、[キャンセル]を選び、SETボタン を押します。

#### CF**カード**を初期化する 🚥 P M 🦷

新しいCFカードをお使いになるときは、次の方法で初期化 します。

- 初期化すると、CFカードに記録されている画像 プロテ クト設定してある場合でも)、データがすべて削除されま す。ご注意ください。
- Ⅰ 撮影メニューから① 設定 を選び、SETボタ ンを押します
- SETボタンを押します

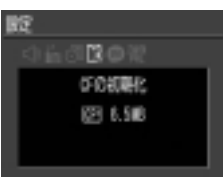

押します

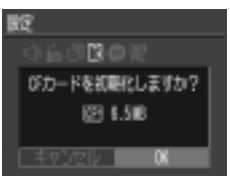

●初期化を中止するときは、「キャンセル」を選び、SETボタ ンを押します。

# 0

- カメラが正しく動作しないときは、CFカードが壊れている可能性があります。初期化すると正しく動作する場合もあります。
- ●キヤノン製以外のCFカードで正しく動作しないときは、 初期化すると正しくお使いになれることがあります。
- 他のカメラやコンピューター、周辺機器で初期化したCF カードを使用すると、正しく動作しない場合がありま す。その際は、このカメラで初期化してください。正し く初期化されないときは、電源を切ってから、CFカード を入れ直し、再度初期化してください。

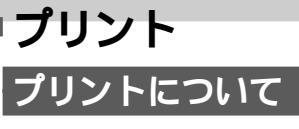

このカメラをカメラダイレクト対応プリンター(別売)と ケーブルで直接つないで、CFカード内の画像をカメラのボ タン操作だけで簡単にプリントできます(ダイレクトプリン ト)。また、あらかじめカメラでプリントする画像や枚数な どを設定(DPOF\*プリント設定)しておけば、CFカードを ラボプリントサービスにお持ちいただくだけで、指定どお りにプリントされるので、大変便利です。

このカメラでお使いになれるプリンターについては、シス テムマップ(別紙)をご覧ください。

\* Digital Print Order Formatの略

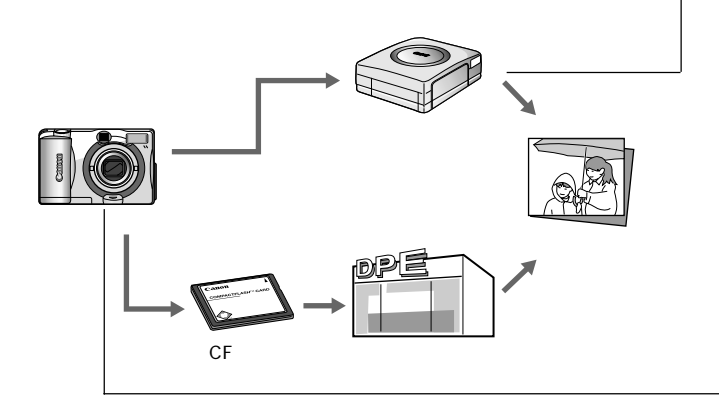

ダイレクトプリント時のプリント設定 ● プリント枚数を決める → p. 102 プリントスタイルを決める → p. 102 ●スタンダード/分割画面 ●フチ あり/なし ●日付 入/切 ● プリント領域を選ぶ → p. 104

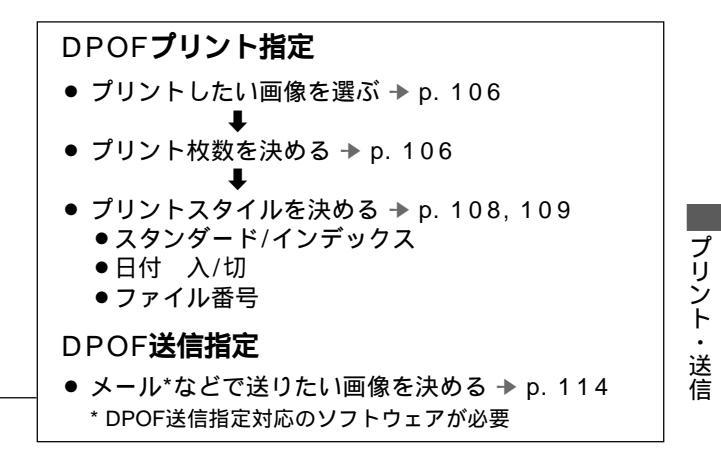

95

# プリントメニューの選択と設定のしかた

プリント関連の設定は、プリントメニューを使って操作します。 プリントメニューを使った操作は、下図のように行います。

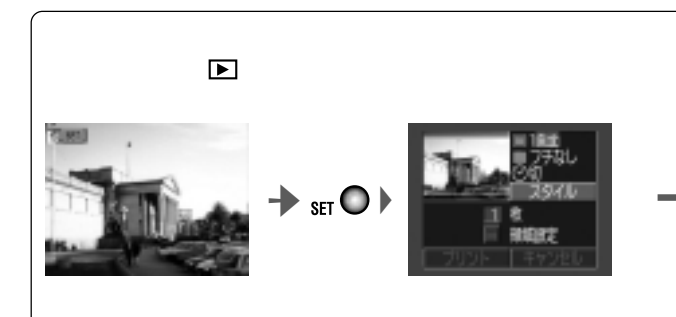

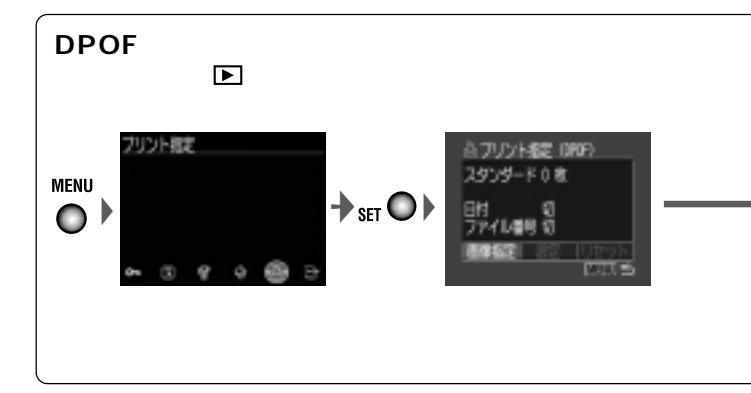

MENU
 :メニューの表示/非表示を切り換えます。
 □ ▷ :項目、設定内容を選びます。
 SET ● :項目、設定内容を確定します。

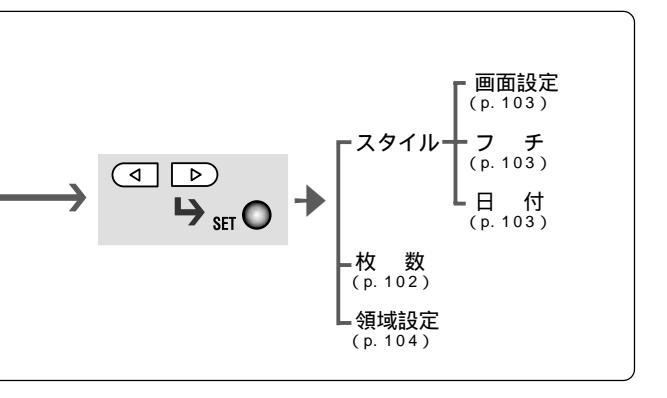

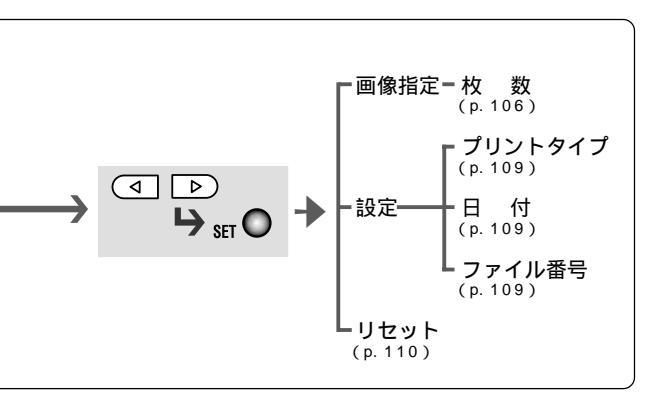

プリント・送信

## プリンターを接続する

プリンターには、ダイレクトインターフェースケーブルが 2本同梱されています。このカメラと接続するときは、コ ネクターに「↔」マークがついているケーブル(DIF-100)を お使いください。

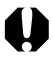

 長時間連続してプリントするときは、家庭用電源 p. 140) またはフル充電された単3形ニッケル水素電池 p. 138) 未使用の単3形アルカリ電池をお使いください。

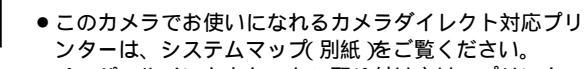

 ペーパーやインクカセットの取り付け方は、プリンター ユーザーガイド(プリンターに同梱)をご覧ください。

- Ⅰ カメラの電源を切ります
- 2 プリンターに電源ケーブルを接続したあと、電 源プラグをコンセントに差し込むか、プリン ター用の充電バッテリーを取り付けます
  - 充電式バッテリーがお使いになれるかどうかは、プリン ターによって異なります。プリンターに同梱されている ユーザーガイドもお読みください。

3 ダイレクトインターフェースケーブルで、プリ ンターとカメラを接続します

 ケーブルを差し込むときは、「・・」マークがカメラの背面に なるように差し込んでください。

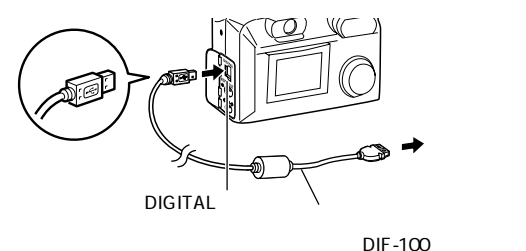

4 モードダイヤルを▶に合わせ、カメラの電源を 入れます

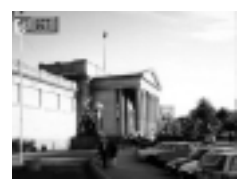

プリンターが正しく接続されて いると、カメラの液晶モニター に図が表示されます。

カメラのDIGITAL端子からケーブルを取り外すときは、
 必ずコネクターの側面を持って引いてください。

- プリンターを接続しているときは、動画の再生はできません。
- プリンターとの接続を解除すると、液晶モニター左上の
   ☑が消え、通常の再生モードになります。

プリント・送信

# プリントする

シングル再生またはインデックス再生中の画像をプリント します。

- 1 <□/ ▷ ボタンでプリントしたい画像を表示し、SETボタンを押します</p>
- 2 必要に応じてプリント枚数、プリントスタイ ル、プリント領域を設定します
  - プリント枚数を設定する → p. 102
  - プリントスタイルを設定する → p. 102
  - プリント領域を設定する → p. 104

#### 3 [プリント]を選びます

プリントが開始され、プリントが正常に終了すると再生 画面に戻ります。

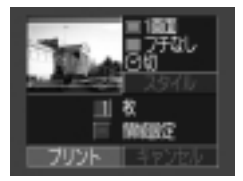

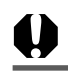

プリントを中止するとき

- プリント中にSETボタンを押します。確認の画面が表示 されるので、(④)/ ▶)ボタンで[OK]を選び、SETボタ ンを押します。
- プリント中の画像のプリントは中止できません。次のプリントから中止され、再生画像に戻ります。

エラーが発生したとき

- プリント中、何らかのエラーが発生したときは、エラー 画面が表示されます。→ p.135 (④)/ ▶)ボタンで[中 止]または[再開]を選び、SETボタンを押します。
- エラーの内容によっては、[再開]が表示されないこともあります。その場合は、「中止]を選びます。

| • | • | • | • |  |  |  |  |  |  |  |  |  |  |  |  |
|---|---|---|---|--|--|--|--|--|--|--|--|--|--|--|--|
|   |   |   |   |  |  |  |  |  |  |  |  |  |  |  |  |

プリントの設定をする(ダイレクトプリント時) プリンターと接続したままでも、プリントの設定ができます。 プリント枚数を設定する

1 再生画面でSETボタンを押し、 <□/ ▷ ボタンで[枚]を選び、SETボタンを押します</p>

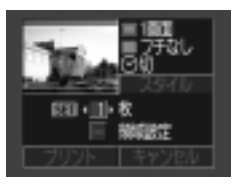

2 💿 / 🕑 ボタンで枚数を設定します

● 1~99まで指定できます。

#### プリントスタイルを設定する

次のスタイルを設定できます。

|      | 1画面   | ペーパー1枚に1画像をプリントします。      |
|------|-------|--------------------------|
| 凹凹設定 | 分割画面* | ペーパー1枚に同一の画像を8画面プリントします。 |
|      | フチなし  | ペーパーいっぱいにプリントします。        |
| ノテ   | フチあり  | フチを付けてプリントします。           |
| 日付   | -     | 日付を入れてプリントします。           |

\* カードサイズのペーパーにプリントするときのみ設定できます。

#### 1 再生画面でSETボタンを押し、 <<p>○ ンで[スタイル]を選び、SETボタンを押します

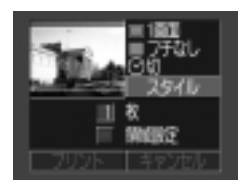

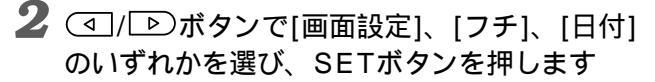

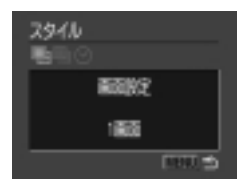

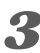

3 ☑/ ▶ ボタンで設定を選び、SETボタンを 押します

画面設定

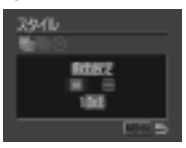

[1画面]または[分割画 面を選びます。

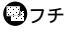

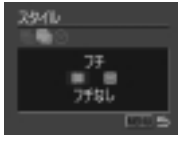

[フチなし]または[フ チありを選びます。

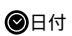

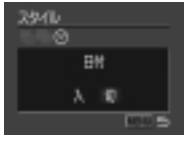

[入]または[切]を選び ます。

プリント・送信

## 4 MENUボタンを押します

●[フチなし]池(分割画面)を選ぶと、撮影した画像の中央部が 大きくプリントされます。このため、画像の上下左右が カットされます。プリントされる領域が明るく表示される ので、カットされる部分が確認できます。

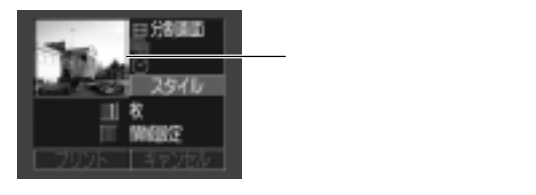

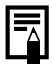

- [分割画面]の場合、日付とフチは設定されません。(日付 [切]、[フチなし]でプリントされます。)
  - ●[フチあり ] を選ぶと、撮影した(液晶モニターに表示される) 画像とほとんど同じ領域がプリントされます。

プリント領域を設定する

プリントする領域を、3種類の中から設定できます。

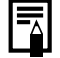

- プリント領域の設定をする前に
- プリントスタイル(画面設定、フチ、日付など)を設定してください。⇒ p. 102
- フチなしのときのみ設定できます。
7 再牛画面でSETボタンを押し、 <□/ ▶ボタ ンで[領域設定]を選び、SETボタンを押します 領域設定を示すアイコンの両側に◀▶が表示されます。

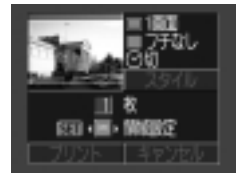

2 💿 / 🕑 ボタンで[1][2][3]の中からプリント 領域を選びます

[1]

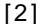

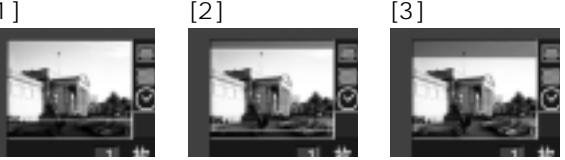

- ●ペーパーのサイズがL判のとき、またはプリントスタイルの 画面設定が[分割画面]のときは、選べるプリント領域が左右 に動くことがあります。
  - プリント領域の設定は1画像にのみ設定できます。
    - プリント領域の設定は、以下の操作を行うと解除されます。
      - プリントする
      - 他の画像にプリント領域を設定する
      - プリントモードを終了する(カメラの電源を切る、 モードを変更する、プリント領域を設定したあと、プ リントせずに[キャンセル]を選ぶ、ダイレクトイン ターフェースケーブル DIF-100を取り外す)

# DPOF**のプリント**指定

CFカードに記録されている画像の中から、プリントする画 像や枚数をあらかじめカメラで設定できます。カメラダイ レクト対応プリンターでプリントするときや、ラボプリン トサービスに注文するときに大変便利です。

#### プリントする画像を選ぶ

】 プリント指定メニューを表示します

● プリントメニューの選択と設定のしかた → p.96

**2** [画像指定]を選び、SETボタンを押します

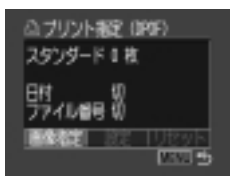

3 (┓)/ ▷)ボタンで画像を選び、SETボタンを押 します

• (アノリントタイプ)の設定 p. 108)により、設定方法が 次のように異なります。

枚数を示す数字の両側に◀▶が表 示されます.

( < 1 / ▶) ボタンで枚数を決めま す。(最大で99枚まで)

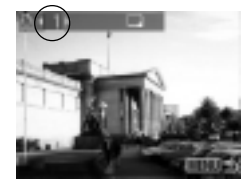

(インデックス)
 左上にチェックボックスが表示されます。

SETボタンを押すと、チェック マークが付き、もう一度押すと、 選択が解除されます。

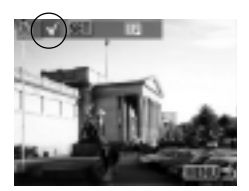

4 MENUボタンを押します

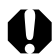

- DPOF対応の他のカメラでプリント指定されたCFカードの場合、▲が表示されます。このカメラでプリント指定を変更すると、設定済みのプリント指定は、すべて書き換えられます。
- プリンターやラボプリントサービスによっては、指定内 容が反映されないことがあります。
- 動画はプリント指定できません。

 ● 撮影日時の古い画像から順にプリントされます。 ●最大998画像まで設定できます。 ●手順3でズームボタンを押すと、シングル/インデックス (3画像)表示を切り換えて、画像を選べます。 ●[プリントタイプ]が[両方]の場合、プリント枚数は設定で きますが、「インデックス」の場合は設定できません。「イ ンデックス1では1枚のみプリントされます。

同梱されているソフトウェアでもプリント指定ができます。

プリント・送信

### プリントスタイルを設定する

#### 次の内容を設定できます。

|                |                 | ペーパー1枚に1画像をプリントし              |  |  |  |
|----------------|-----------------|-------------------------------|--|--|--|
| プリント<br>タイプ    | (1) 人タンタード      | ます。                           |  |  |  |
|                | <b>①</b> インデックス | 画像を縮小してインデックス形式<br>でプリントします。  |  |  |  |
|                | ■■両方            | スタンダードとインデックスの両<br>方をプリントします。 |  |  |  |
| ●日付            |                 | 日付を入れてプリントします。                |  |  |  |
| <b>※</b> ファイル都 | 番号              | ファイル番号を入れてプリントし<br>ます。        |  |  |  |

Ⅰ プリント指定メニューを表示します

● プリントメニューの選択と設定のしかた → p.96

2 [設定]を選び、SETボタンを押します

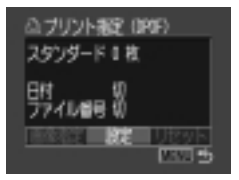

3 <□/ ▶ ボタンでプリントスタイル( ●、 ◎ま たは ● を選び、SETボタンを押します

# 4 <□/ ▶ ボタンで設定を選び、SETボタンを押します</p>

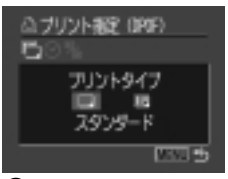

⑦ プリントタイプ)
 [スタンダード][インデックス]
 [両方]のいずれかを選びます。

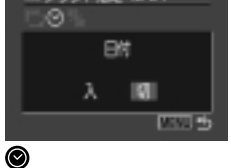

ブリント報記(1995)

[入またば切を選びます。

| △ブリント報記 (BRF) |  |
|---------------|--|
| - <b>5</b> 0% |  |
| ファイル番号        |  |
| λ 101         |  |
| MINI 🖻        |  |

### 🏶 ファイル番号

[入または切を選びます。

5 MENUボタンを押します

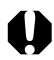

- プリントタイプで[インデックス]を設定すると、[日付]と [ファイル番号]の両方を同時に設定できません。
  - プリントタイプで[両方]を設定すると、カメラ上では[日 付]、[ファイル番号]ともに[入]の設定ができます。ただ し、この場合、[インデックス]プリントには、[ファイル 番号]のみプリントされます。

プリント・送信

|  |   |   |    |     |   |    | 0  |              |    |   |    |     | •   |   |      |     | ۰ |       |    |   |   |      |   |   |   |  |
|--|---|---|----|-----|---|----|----|--------------|----|---|----|-----|-----|---|------|-----|---|-------|----|---|---|------|---|---|---|--|
|  | - |   | 4  | 1+  |   | 6  | 1- | ≂≐Ր          | ι÷ |   | +- | . – | 5   |   | . 11 | -   | - | , , , | ×. | L | + | · to | + | + |   |  |
|  | • |   | ſЛ | 19  | • | Q. |    | . <u>6</u> 7 | ᇨᇨ | Ľ | ιī | ~   | . 7 | 1 | π    | · C | ) | v     | /  |   | c | 11   | ᅗ | 9 | 0 |  |
|  |   | • | p  | . 2 | 4 |    |    |              |    |   |    |     |     |   |      |     |   |       |    |   |   |      |   |   |   |  |

#### プリントの設定をリセットする

画像のプリント指定をすべて解除し、プリントタイプを[ス タンダード]、日付を[切]、ファイル番号を[切]に戻します。

- 1 プリント指定メニューを表示します
  - プリントメニューの選択と設定のしかた → p.96
- 2 [リセット]を選び、SETボタンを押します

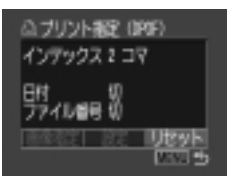

- **3** [OK]を選び、SETボタンを押します
  - リセットを取り消すときは、[キャンセル を選び、SETボ タンを押します。

# DPOFのプリント指定でプリントする

DPOFのプリント指定内容を、別売のカメラダイレクト対応プリンターでプリントできます。

### Ⅰ プリント指定メニューを表示します

- プリントメニューの選択と設定のしかた → p.96
- 2 <□// ▶ ボタンで[プリント]を選び、SETボタ ンを押します

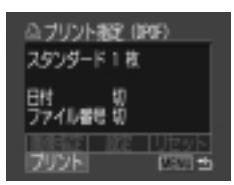

# 3 必要に応じてプリントスタイルを設定します

- プリントスタイルを設定する → p. 106
- DPOFのプリント指定で、プリントタイプに[インデックス]
   を選択している画像では、プリントスタイルは設定できません。

プリント・送信

### **4 ④**/ ▶ ボタンで[OK]を選び、SETボタンを 押します

プリントが開始され、正常に終了すると再生画面に戻り ます。

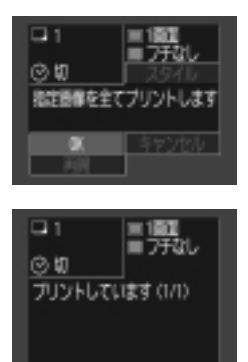

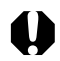

 ●日付をプリントする場合は、手順2の[設定]で[日付]を [入]にします。手順3の[スタイル]では、[日付]の設定は できません。⇒ p. 108 なお、プリントタイプが[イン デックス]の場合、手順2で[日付]を[入]に設定しても、日 付はプリントされません。

- プリントタイプが[インデックス]の場合、ペーパー1枚に プリントされる画像数は、ペーパーによって異なります。
   カードサイズ:20画像
  - L判: 42画像
  - はがき: 63画像

プリントを中止するとき → p. 101

プリントを再開するとき

- プリント指定メニューで、
   づ、/▷ボタンで[再開]を選び、SETボタンを押します。残りの画像をプリントできます。
- ●次のような場合は、プリントの再開はできません。
  - 再開する前に、プリント指定を変更した場合
  - 再開する前に、プリント指定した画像を削除した場合
  - プリントを中断したときに、CFカードの空き容量が少 なかった場合

このような場合は、プリント画面で[OK]を選択すると、 1枚目から再プリントできます。

バッテリーの容量がなくなって中断した場合は、家庭 用電源またはフル充電された単3形ニッケル水素電池 (p.138) 未使用の単3形アルカリ電池に交換して、カ メラの電源を入れてください。

エラーが発生したとき → p. 101

# 画像の送信設定(DPOF送信指定)

電子メールで送信する画像などを、あらかじめカメラ側で 指定しておくことができます。(実際に画像を送信するとき は、付属のソフトウェアをご使用ください。) この指定は、DPOF(Digital Print Order Format)に準拠 しています。

 DPOF対応の他のカメラで送信指定されたCFカードの場合、 合、 か「表示されます。このカメラでそれらの送信指定 を変更すると、設定済みの送信指定は、すべて書き換え られます。

# 送信する画像を選ぶ

Ⅰ 再生メニューから 📾 送信指定 を選びます

● メニューの選択と設定のしかた → p. 42

**2** [ 画像指定 を選び、SETボタンを押します

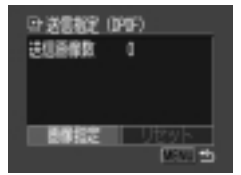

●[リセット]を選ぶと、送信指定された画像をすべて解除します。

# 3 送信する画像を選びます

- (1)/ ▶ ボタンで画像を選び、SETボタンで、指定、指定 解除を設定します。指定したときは、チェックマークが表示されます。
- ■ボタンを押してインデックス再生(3画像表示)に切り換え ても、同じ方法で指定できます。

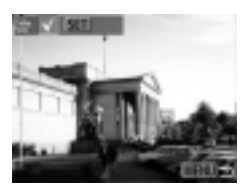

4 MENUボタンを押します

 ●撮影日時の古い画像から順に送信されます。 ●最大998画像まで指定できます。 ●同梱されているソフトウェアでも送信指定ができます。 115

プリント・送信

# テレビを使って撮影/再生する

同梱のAVケーブル AVC-DC100(PowerShot A40)ま たはビデオケーブル VC-100(PowerShot A30)をお使 いいただくと、テレビをモニターにして撮影や再生ができ ます。ビデオケーブルやカメラをテレビに接続したり、取 り外したりするときは、必ずカメラやテレビの電源を切っ てください。

I ビデオケーブルでカメラとテレビを接続し、テレビの電源を入れて、入力切り換えをビデオ入力にします

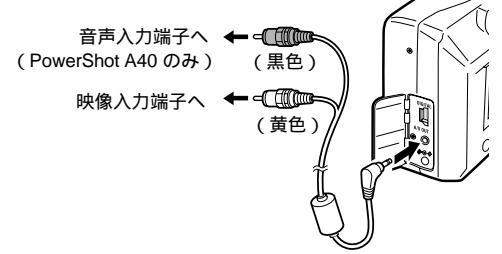

- 2 カメラの電源を入れます
  - 液晶モニターに表示されていた内容がテレビに表示され、 通常の撮影や再生ができるようになります。
  - ●撮影時、テレビに画像が表示されていないときは、 DISPLAYボタンを押すと表示されます。

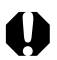

● テレビ表示中は、液晶モニターに画像は表示されません。

- □□では使用できません。
- AVケーブルをステレオ対応のテレビに接続する場合は、 音声入力端子の左右どちらかに接続してください。詳し くはお使いのテレビの取扱説明書でご確認ください。

|  | ٠ | • • | •   | ۰   | •        | • • |     | ٠   | •   | • •    | ۰  | ٠      | ۰  | ٠  | • • |    | ۰  | ۰  | •  | • •      | ٠  |
|--|---|-----|-----|-----|----------|-----|-----|-----|-----|--------|----|--------|----|----|-----|----|----|----|----|----------|----|
|  | • | ビラ  | ゠゙オ | 出   | カフ       | 方式  | tlt | × ک | 刀其  | 月設     | 定  | で      | t  | Ξz | 王王  | 内  | で  | 採月 | ₹U | <i>σ</i> | 11 |
|  |   | 3N  | ITS | SC7 | 方式       | tic | 設   | 定さ  | sh  | .τ     | L١ | ます     | トカ | r, | 海   | Ւወ | つ別 | 方  | Ť  | PA       | ۱L |
|  |   | 方式  | t:  | ΞÌ  | -<br>= = | з.— |     | ฃ   | ľ.  | オ      | セ  | ד<br>ד | ニア | 7  | ア   | ジフ | ק( | -1 | 部圳 | <b></b>  | を  |
|  |   | 除く  | ()  | に   | ரா       | 〕擯  | え   | 33  | ج ا | こが     | で  | き      | ŧ  | す。 | 海   | 外  | È  | 旅  | ΞL | た        | ٤  |
|  |   | きた  | ìΈ  | は、  | t        | று  | 換   | えて  | てま  | う<br>使 | ١J | <1     | だる | きし | ۱,  | •  | p. | 1  | 28 |          |    |
|  |   |     |     |     |          |     |     |     |     |        |    |        |    |    |     |    | •  |    |    |          |    |

# コンピューターへの画像の取り込み

カメラで撮影した画像をコンピューターに取り込む方法は 次の通りです。

- CFカードから直接画像を取り込む
- カメラとコンピューターをUSBケーブルで接続して画像を取り込む

あらかじめ同梱のソフトウェアをインストールしておけば、同 梱のUSBケーブルでカメラとコンピューターをつないだだけ で、自動的に画像がダウンロードできます。

\* 画像の取り込み方法、コンピューターに必要なシステム構成は、 ソフトウェアクイックガイドでご確認ください。

### CFカードから直接画像を取り込む

1 カメラからCFカードを取り出し、コンピューター に接続されたCFカードリーダーに入れます

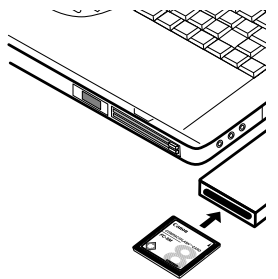

PCカードリーダーをお使いの場合は、まずCFカードをPCカードアダプター(別売)に差し込んでから、PCカードリーダーに入れてください。

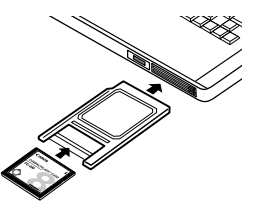

- 2 CFカードを接続したドライブをダブルクリック して開きます
- 3 撮影した画像をハードディスクの任意の場所に コピーします
  - 画像は、CFカード内の[DCIM]フォルダの中の[xxxCANON] フォルダ(xxxは100~998の数字が入ります)にあります。

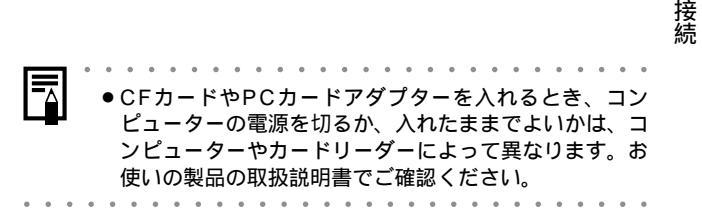

# カメラとコンピューターをUSBケーブルで接続する

- 1 同梱のUSBケーブルで、コンピューターのUSB ポートとカメラのDIGITAL端子を接続します
  - USB接続の場合、カメラやコンピューターの電源を切る必要はありません。
  - USBポートの位置は、お使いのコンピューターの取扱説明書 で確認してください。

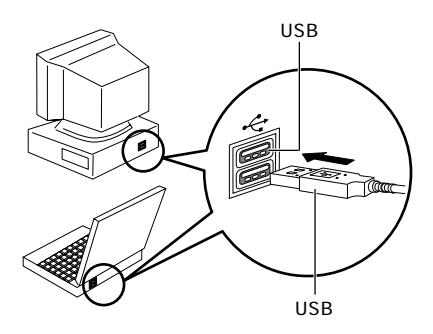

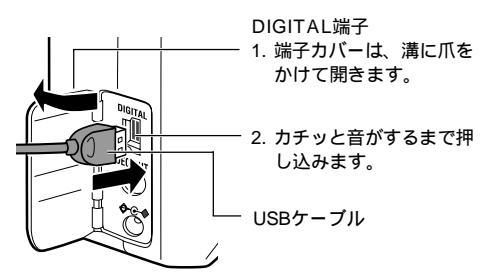

### 2 カメラのモードダイヤルを上に合わせます

液晶モニターに再生画面が表示されます。 コンピューターへの接続が完了すると、液晶モニターは 消え、緑色のインジケーターが点灯します。

カメラのDIGITAL端子からケーブルを取り外すとき は、必ず、コネクターの側面を持って、取り外してく ださい。

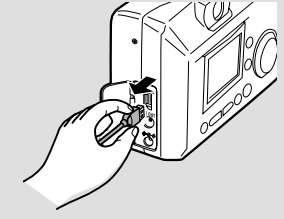

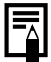

- カメラをコンピューターに接続する場合、カメラの電源には別売の家庭用電源ACアダプターキットACK600)
   をお使いになることをおすすめします。⇒ p. 140
- カメラの電源が入っている状態でUSBケーブルを取り外 すと、カメラの電源は切れます。
- コンピューターと接続しているときに、約5分間何も操作 しないと、コンピューターの画面に警告メッセージが表示されます。さらに1分間何も操作しないとカメラの電源 が切れます。その場合は、再度メインスイッチを押す と、電源が入ります。

 この後の操作については、ソフトウェアクイックガイド をご覧ください。

接続

# Canon Image Gatewayを活用する

このカメラをお買い求めになられた皆さまには、オンライ ンフォトサービス「Canon Image Gateway」から、以下 のサービスをご利用いただけます。サービスを利用すると きは、まず会員登録(オンライン登録:無料)が必要です。 登録方法については、ソフトウェアクイックガイドをご覧 ください。

- \* インターネットに接続できる環境(プロバイダとの契約やブラウザソフトのインストール、各種回線接続が完了)が必要です。
- \* プロバイダとの接続料金およびプロバイダのアクセスポイント への電話料金は別途かかります。

#### Canon Image Gatewayに接続してできること

#### オンラインアルバムサービス

画像をCanon Image Gateway にアップロードし、ネット上に オリジナルアルバムを作成でき ます。また、画像に付けたコメ ントや音声も同時にアップロー ドすることができますので、個 性的なアルバムを作れます。 アップロードした画像を、多彩 なレイアウト機能などを活用し てアレンジすれば、自分だけの

オリジナルアルバムを楽しめま す。またアルバムは、知人(お友達やご家族)にも公開でき ますので、楽しみ方も倍増です。 オンラインプリントサービス

アルバムの画像を指定して、高画質なオンラインプリント サービスに、簡単にプリントを注文することができます。 また、アルバムを見たお友達やご家族の人たちも注文する ことができます。

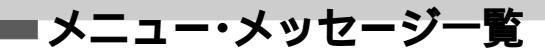

# 撮影メニュー

| 項目・画面                                                                                                    | 内容                                                                                                    | 参照先   |
|----------------------------------------------------------------------------------------------------|----------------------------------------------------------------------------------------------------|-------|
|                                                                                                    | 撮影した画像をCFカードに記録すると<br>きの記録画素数を設定します。<br>・ L(ラージ)*<br>A40:1600×1200画素<br>A30:1280×960画素<br>・ M(ミドル) 1024×768画素<br>・ S(スモール) 640×480画素 | p. 50 |
| 記録画素数(動画)                                                                                                    | 撮影した画像をCFカードに記録すると<br>きの記録画素数を設定します。<br>・ 図(320×240画素)*<br>・ 図(160×120画素)                                                            | p. 50 |
| 圧縮率<br>第第213-<br>15:11<br>15:11<br>日本:10:00:01:00:02:00<br>日本:10:00:01:00:02:00<br>日本:10:00:01:00<br>日本:10:00:01:00<br>日本:10:00:01:00<br>日本:10:00:01:00<br>日本:10:00:01:00<br>日本:10:00:01:00<br>日本:10:00:01:00<br>日本:10:00:01:00<br>日本:10:00:01:00<br>日本:10:00:01:00<br>日本:10:00:00<br>日本:10:00<br>日本:10:00 | 撮影した画像をCFカードに記録すると<br>きの圧縮率を設定します。<br>・ ♂スーパーファイン<br>・ ┛ファイン*<br>・ ┛ノーマル                                                             | p. 50 |
| 測光方式<br>第第213-<br>10100年1010日日日<br>1010年101日日<br>1010年101日<br>1011日日<br>1011日日<br>1011日日                                                                                                    | 測光方式を設定します。<br>・評価測光*<br>・スポット測光                                                                                                    | p. 72 |

| 項目・画面                                                                                                    | 内容                                                                          | 参照先   |
|----------------------------------------------------------------------------------------------------|-----------------------------------------------------------------------------|-------|
| ISO感度<br>「新聞」にユー<br>「「「」」」<br>「」」」<br>「」」<br>「」」」<br>「」」<br>「」」」<br>「」」」<br>「」」<br>「」」」<br>「」」」<br>「」」」<br>「」」」<br>「」」」<br>「」」<br>「」<br>「 | 撮影感度を設定します。(初期設定はモー<br>ドによって異なります。)<br>・50<br>・100<br>・200<br>・400<br>・AUTO | p. 77 |
|                                                                                                    | AF枠をカメラが自動的に選択して撮影<br>するか、あらかじめ中央のAF枠に決めて<br>撮影するかを設定します。<br>・入*<br>・切      | p. 71 |
| デジタルズーム<br>第二二<br>デジカルズーム<br>入                                                                                                    | 光学ズームと合わせて拡大するかどうか<br>を設定します。<br>・入<br>・切*                                  | p. 57 |
| セルフタイマー<br>■EX二ュー<br>セルフタイマー<br>セルフタイマー<br>個<br>・<br>・<br>・<br>・<br>・<br>・<br>・<br>・<br>・<br>・<br>・<br>・<br>・                                                                                                    | セルフタイマーの時間を設定します。<br>・1 0 秒*<br>・2 秒                                        | p. 60 |

| 項目・画面        | 内容                                                                          | 参照先   |
|--------------|-----------------------------------------------------------------------------|-------|
| 撮影の確認<br>第二二 | 撮影してシャッターボタンを離した後、撮<br>影した画像を液晶モニターに表示する時<br>間を設定します。<br>・切<br>・2秒*<br>・10秒 | p. 48 |
| AF補助光        | AF補助光のON/OFFを設定します。<br>・入*<br>・切                                            | p. 39 |
| 番号リセット機能     | ファイル番号の付け方を設定します。<br>・入<br>・切*                                              | p. 78 |
| 設定<br>電子音    | シャッターボタンを押したときや、メ<br>ニュー操作をしたときに、電子音を鳴らす<br>かどうかを設定します。<br>・入*<br>・切        | p. 38 |

| 項目・画面                                                                                                   | 内容                                                                                          | 参照先   |
|----------------------------------------------------------------------------------------------------|---------------------------------------------------------------------------------------------|-------|
| 設定<br>節電機能                                                                                              | ー定時間カメラの操作をしないときに、自<br>動的に電源を切るかどうかを設定します。<br>・入*<br>・切                                     | p. 29 |
| 設定…<br>日付設定                                                                                             | 日付、時刻、日付スタイルを設定します。                                                                         | p. 24 |
| 献定<br>日村4時時度定して下さい<br>2002年1月、02日8-08<br>半/月/日                                                          |                                                                                             |       |
|                                                                                                    | CFカードを初期化します。                                                                               | p. 92 |
| NAR<br>Grander<br>En Stat                                                                               |                                                                                             |       |
| 設定<br>言語                                                                                                | 液晶モニターのメニューやメッセージ<br>を、どの言語で表示するかを設定します。                                                    | p. 26 |
| RE<br>(nalist Dertsch<br>François Rederlands<br>Cards Sund<br>Tallisen Korgs<br>Sverokg Espola<br>Estat | English/Deutsch/Français/Nederlands/<br>Dansk/Suomi/Italiano/Norsk/Svenska/<br>Español/日本語* |       |

付録

| 項目・画面                            | 内容                               | 参照先    |
|----------------------------------|----------------------------------|--------|
| 設定<br>ビデオ出力方式                    | ビデオ出力方式を設定します。<br>・NTSC*<br>・PAL | p. 117 |
| UFALLING<br>LTALLING<br>MICE PAL |                                  |        |

\* 初期設定

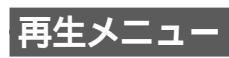

| 項目・画面                           | 内容                                                 | 参照先   |
|---------------------------------|----------------------------------------------------|-------|
| プロテクト<br>プロテクト<br>              | 消去できないようプロテクトを設定します。                               | p. 89 |
|                                 | 時計方向に90度、270度に回転して表示<br>します。                       | p. 87 |
| 全消去<br>新年<br>● ③ ④ ♀ △ ⊖        | CFカードに記録されている画像をすべ<br>て消去します。(プロテクトされている画像<br>を除く) | p. 91 |
| オートプレイ<br>オートブレイ<br>* ③ g @ A D | 記録した画像を自動再生します。                                    | p. 88 |

付録

| 項目・画面            | 内容                                                                       | 参照先    |
|------------------|--------------------------------------------------------------------------|--------|
| プリント設定<br>プリントまた | 画像をダイレクトプリント対応プリン<br>ターまたはラボプリントサービスでプリ<br>ントするとき、プリントする画像や枚数<br>を指定します。 | p. 106 |
| 送信設定<br>         | お使いのメールソフトで送信する画像<br>を、あらかじめカメラで指定します。                                   | p. 114 |

# すべての設定を初期状態に戻す

[日付/時刻][言語][ビデオ出力方式]以外のメニュ-設 定と、ボタン操作によるカメラの設定をすべて初期設定に 戻します。

# 1 カメラの電源を入れます

- モードダイヤルの位置はどこでも構いません。
- **2** MENUボタンを5秒以上押しつづけます

液晶モニタ-に、「初期設定に戻しますか? のメッセ-ジが表示されます。

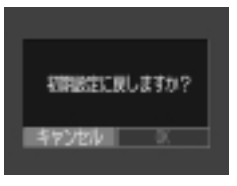

3 🕢/ 🖻 ボタンで OK を選び、SETボタンを 押します

初期化中は下のような画面が表示され、初期化が終わる と通常画面に戻ります。

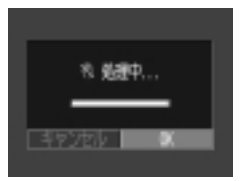

● 初期設定に戻すのをやめるときは、「キャンセル を選びます。

付 镊

# メッセージ一覧

液晶モニターに表示されるメッセージには以下のものがあ ります。

| 処理中…            | :撮影した画像をCFカードに記録しています。<br>再生モードを起動中です。                                                                                                    |
|-----------------|----------------------------------------------------------------------------------------------------|
| CFカードがありません。    | : CFカードがカメラに入っていないときに、撮<br>影や再生をしようとしました。                                                                                                    |
| <br>記録できません。    | : CFカードがカメラに入っていないのに撮影<br>しようとしました。                                                                                                    |
| CFカードが異常です。     | :CFカードに異常があります。                                                                                                    |
| CFカードがいっぱいです。   | : CFカードの容量いっぱいに画像が記録され<br>ていて、これ以上画像を記録できません。また<br>は、これ以上プリント指定を保存できません。                                                                                                    |
| ファイル名が作成できません。  | : カメラが作成しようとするディレクトリと<br>同じ名前のファイルが存在する、もしくは、<br>すでにファイル番号が最大値になってし<br>まったために、ファイル名を作成できませ<br>ん。撮影メニューで[番号のリセット機能]を<br>[入]に設定してください。必要な画像をコン<br>ピューターに取り込んだ後、CFカードを初<br>期化してください。なお、初期化すると、CF<br>カード内の画像およびデータはすべて消去<br>されます。 |
| バッテリーを交換してください。 | :電池の容量が少なく、カメラが動作不能で<br>す。ただちに4本ともすべて新しい単3形ア<br>ルカリ電池(p.18)に交換するか、充電され<br>た充電池に交換してください。                                                                                                    |

| 画像がありません。     | :CFカードに画像が記録されていません。                                                           |
|---------------|--------------------------------------------------------------------------------|
| 画像が大きすぎます。    | : 3200×2400画素より大きなサイズの画<br>像、またはファイルサイズの大きな画像を再<br>生しようとしました。                  |
| 互換性のないJPEGです。 | : 互換性のないJPEGフォーマットの画像を<br>再生しようとしました。                                          |
| データが壊れています。   | : データが破壊されている画像を再生しよう<br>としました。                                                |
| RAW           | : RAW形式で記録された画像を再生しようとしました。                                                    |
| 認識できない画像です。   | : 動画や特殊なフォーマット(他社カメラ特有<br>の記録フォーマットなど)で撮影した画像を<br>再生しようとしました。                  |
| 拡大できない画像です。   | :別のカメラもしくは異なるフォーマットで撮<br>影した画像、またはいったんコンピューター<br>に取り込んで加工した画像を拡大しようとし<br>ました。  |
| 回転できません。      | :別のカメラもしくは異なるフォーマットで<br>撮影した画像、またはいったんコンピュー<br>ターに取り込んで加工した画像を回転させ<br>ようとしました。 |
| プロテクトされています。  | : プロテクトされている画像を消去しようと<br>しました。                                                 |
| 指定が多すぎます。     | : プリント指定、送信指定の画像が多すぎま<br>す。これ以上指定できません。                                        |
| 指定できない画像です。   | :JPEG以外のファイルをプリント指定しよ<br>うとしました。                                               |
|               |                                                                                |

付録

| Exx | :カメラに異常が発生しました。いったん電源  |
|-----|------------------------|
|     | を入れ直して、再び撮影または再生してくだ   |
|     | さい。頻繁に、このエラーコードが表示される  |
|     | ときは、故障ですので「xx」の数値を控えサー |
|     | ビスセンターへお持ちください。また、撮影直  |
|     | 後にこのエラーコードが表示されたときは、   |
|     | 撮影されていない場合がありますので、再生   |
|     | モードに切り換えてご確認ください。      |

別売のカメラダイレクト対応プリンターでのプリント中 に、カメラの液晶モニターに表示されるメッセージには、 以下のものがあります。(プリンターによって、表示されな いメッセージもあります。)

| ペーパーがありません。              | : | ペーパーカセットが正しく入っていないか、<br>ペーパーカセット内にペーパーがありません。                                |
|--------------------------|---|------------------------------------------------------------------------------|
| インクがありません。               | : | インクカセットが入っていません。またはイ<br>ンクカセットのインクがありません。                                    |
| 指定外のペーパーです。              | : | このカメラでプリントできないサイズのペー<br>パーがプリンターに取り付けられました。                                  |
| 指定外のインクです。               | : | このカメラでプリントできない種類のインク<br>カセットがプリンターに取り付けられました。                                |
| インクカセットが異常です。            | : | インクカセットに異常があります。                                                             |
| ペーパーとインクが不一致です。          | : | ペーパーとインクのサイズが異なります。                                                          |
| ペーパーが詰まりました。             | : | プリント中にペーパーが詰まりました。                                                           |
| <br>ペーパーが変更されています。       | : | プリントスタイルメニュー表示時からプリン<br>トを開始するまでの間に、ペーパーのサイズ<br>が変わりました。                     |
| インクが変更されています。            | : | プリントスタイルメニュー表示時からプリン<br>トを開始するまでの間に、インクの種類が変<br>わりました。                       |
| プリンターバッテリー切れです。          | : | プリンターの電池がありません。                                                              |
| <br>通信エラー                | : | 通信中にエラーが発生しました。                                                              |
| プリントできない画像です。            | : | 別のカメラ、もしくは異なるフォーマットで<br>撮影した画像、または、コンピューターに取り<br>込んで加工した画像をプリントしようとしま<br>した。 |
| プリントできない画像が<br>XX枚ありました。 | : | 別のカメラで撮影した画像、またはコン<br>ピューターに取り込んで加工した画像を××<br>枚、DPOF設定でプリントしようとしました。         |

135

付録

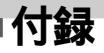

# コイン電池を交換する

カメラの電源を入れたとき、日時/時刻の設定メニューが表示された場合は、コイン電池の残量が低下し、日時の設定が消えています。市販のコイン電池 CR2016 をお求めのうえ、次の手順で交換してください。(最初の電池は工場出荷時に組み込まれていますので、ご購入時の電池寿命が規定よりも短くなることがあります。)

- コイン型リチウム電池は、お子様の手の届かないところ
   に置いてください。万一飲み込んだ場合、電池の液で
   胃、腸が侵される恐れがありますので、直ちに医師に相 談してください。
- Ⅰ 電源が切れていることを確認します
- 2 CFカードスロットカバーを開きます
- 3 コイン電池ホルダーを矢印の方向に取り出します

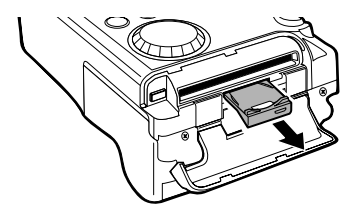

4 コイン電池を1の矢印の方向に少しずらし、2 の矢印の方向に引き抜くように取り出します

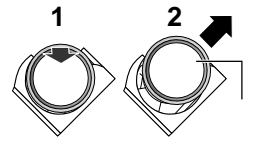

- 5 新しいコイン電池を、( )側を上にして取り付け ます
- 6 コイン電池ホルダーを元の位置に戻し、CFカー ドスロットカバーを閉じます
- 7 日付/時刻設定メニューが表示されたら、日付/時 刻を設定します → p. 24

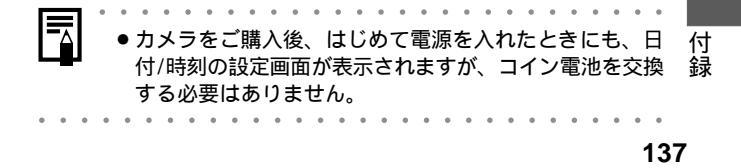

### 電源キット(別売)の使い方

充電式バッテリーを使う

(バッテリー/チャージャーキット CBK100)

バッテリーチャージャーと単3形ニッケル水素電池4本が 入っています。次のようにバッテリーを充電してください。

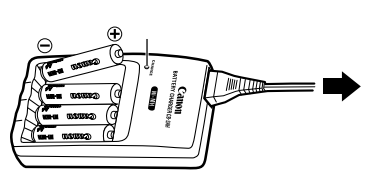

- 充電中はインジケーターが点滅します。充電が終わると点灯に変わります。
- 0
- このバッテリーチャージャーでは、キヤノン単3形ニッケル水 素電池以外の電池を充電しないでください。
- 新しい電池と、他のカメラなどで使用した電池を混ぜて使わないでください。
- ●電池を充電するときは、必ず、一緒に使用している4本を同時に充電してください。
- 充電状態の異なる電池、購入時期の異なる電池を混ぜて使わないでください。
- 電池を保護し、性能の劣化を防ぐため、フル充電された電池 を再度充電しないでください。
- 熱のこもりやすい場所では充電しないでください。
- 容量を使い切らずに充電を繰り返すと、容量が低下することがあります。液晶モニターに「バッテリーを交換してください。」というメッセージが表示されるまで使い切ったあと、充電してください。
- 以下のときは、電池の電極を乾いた布などでよく拭いてからお 使いください。電極が皮脂などで汚れていることがあります。
  - 電池の使用可能時間が著しく短いとき
  - 記録画像数が著しく少ないとき
  - 電池を充電するとき(さらに、電池の取り付けと取り外しを 2~3回繰り返してから充電してください。)

- 電池の充電時間が数分程度で終了する(バッテリーチャー ジャーのインジケーターが点灯する)とき
- 電池の特性により、お買い求め直後や長期間お使いにならなかった電池は、十分に充電されないことがあります。このときは、フル充電して電池を使い切ることを数回繰り返してください。電池の性能が元に戻ります。
- 電極を拭いてからインジケーターが点灯するまで充電したに もかかわらず、電池の使用可能時間が著しく短いときは、電 池の寿命と考えられます。新しい電池と交換してください。 新しくお求めになるときは、キヤノン単3形ニッケル水素電 池(4本セット 凌ご購入ください)。
- 電池をカメラやバッテリーチャージャーに入れたままにして おくと、液漏れが原因で故障することがあります。お使いに ならないときは、カメラやバッテリーチャージャーから取り 出して乾燥した冷暗所に保管してください。

 ●完全に放電された状態からフル充電になるまでの時間は、 約220分です、当社測定基準による10~35 の範囲で充 電してください。 ● 充電時間は、周囲の温度や充電状態により異なります。 この製品には、ニッケル水素電池を使用しています。 この電池はリサイクル可能な貴重な資源です。 ・交換後不要になった電池、及び使用済み製品から取り外した電 池のリサイクルに関しては、ショートによる発煙、発火の恐れ がありますので、端子を絶縁するためにテープを貼るかポリ袋 Ni-MH に入れてリサイクル協力店にある充電式電池回収BOXに入れ てください。 リサイクル協力店へのお問い合わせは、以下へお願いします。 製品、ニッケル水素電池をご購入いただいた販売店 (社)電池工業会小型二次電池再資源化推進センター 及び充電式電池リサイクル協力店くらぶ事務局\* \*(社) 電池工業会ホームページ http://www.bai.or.ip/ 電話番号 03-3434-0261

リサイクル時のご注意 ・電池を分解しないでください。 付録

家庭用電源を使う(ACアダプターキットACK600) カメラを連続して長時間お使いになるときや、コンピュー ターと接続するときは、ACアダプターキットACK600(別 売)のご利用をおすすめします。

- コンパクトパワーアダプターの取り付けや取り外しは、 カメラの電源を切ってから行ってください。
- 1 コンパクトパワーアダプターに電源ケーブルを 接続し、電源プラグをコンセントに差し込みます

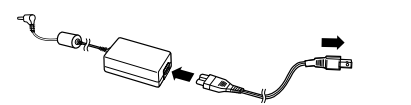

2 端子カバーを開き、コンパクトパワーアダプターの DCプラグをカメラのDC IN端子に接続します

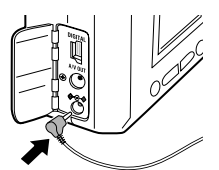

使用後は、電源プラグをコンセントから抜いてください。

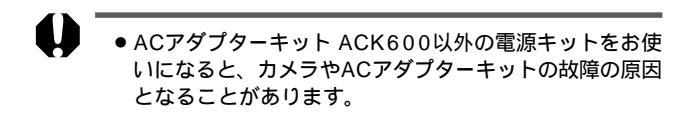
# レンズ、別売)の使い方

別売のワイドコンバーター WC-DC52、テレコンバーター TC-DC52、クローズアップレンズ 250D(52mm)を取り 付けるときは、別売のコンバージョンレンズアダプター LA-DC52Bが必要です。

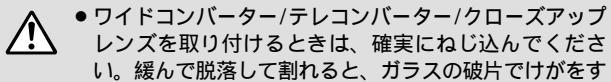

- ることがあります。
- ワイドコンバーター/テレコンバーター/クローズアップレンズは、絶対に太陽や強烈なライトに向けないでください。失明の恐れがあります。

## **ワイドコンバーター** WC-DC52

広角撮影するためのレンズで、焦点距離は、カメラ本体の 焦点距離の約0.7倍になります。(ねじ径52mm)

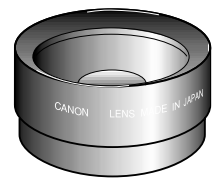

## **テレコンバーター**TC-DC52

望遠撮影をするためのレンズで、焦点距離は、カメラ本体の焦点距離の約2.4倍になります。(ねじ径 52mm)

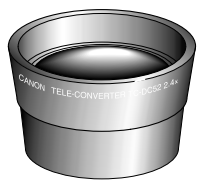

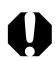

- ワイドコンバーターやテレコンバーターにフィルターや レンズフードは取り付けられません。
- ストロボを使用すると、画像の周辺部(特に画面右下)が 暗くなります。
- ファインダーを使用すると、ファインダー内の一部が欠 」(ケラレ)で見えます。
- ワイドコンバーターはワイド端の位置でお使いください。
- ●テレコンバーターは、テレ端の位置でお使いください。
   それ以外のズーム位置でお使いになると、画像がケラレることがあります。

# クローズアップレンズ 250D(52mm)

簡単にマクロ撮影をするためのレンズです。マクロモード で、レンズ前面から被写体までが10cm(テレ端では 13cm)~25cmの至近距離で撮影できます。

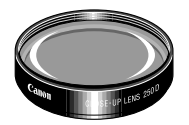

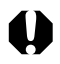

●ストロボを使って撮影しないでください。

撮影範囲(マクロモード時)について

|      | レンズ前面から<br>被写体までの距離 | 撮影範囲      |  |  |
|------|---------------------|-----------|--|--|
| テレ端  | 13cm                | 48× 36mm  |  |  |
|      | 25cm                | 82× 61mm  |  |  |
| ワイド端 | 10cm                | 106× 80mm |  |  |
|      | 25cm                | 230×173mm |  |  |

コンバージョンレンズアダプター LA-DC52B(52mm)

ワイドコンバーターやクローズアップレンズを取り付けるた めのレンズアダプターです。

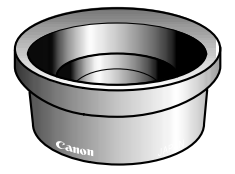

# レンズを取り付ける

- 1 電源が切れていることを確認します
- 2 リング取り外しボタンを押しながら、リングを矢 印の方向に回します

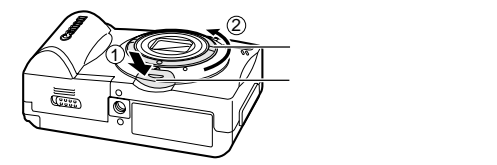

3 カメラの●とリングの●が合ったら、リングを 上に引き上げて外します

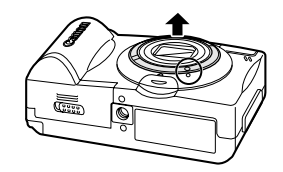

4 コンバージョンレンズアダプターの●をカメラ の●印に合わせてから、▲印のところまで矢印 の方向に回して取り付けます

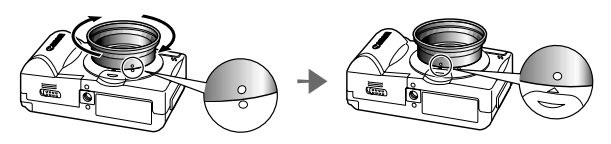

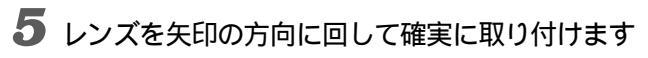

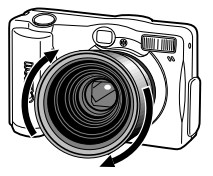

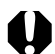

 ご使用前には、レンズ面のゴミをブロワーブラシなどで 完全に取り除いてください。ゴミが付いていると、ゴミ にピントが合ってしまいます。

- ●レンズには、指紋がつきやすいのでご注意ください。
- リングを外すときは、カメラやコンバージョンレンズア ダプターを落とさないように注意してください。
- ファインダーを使用すると、ファインダー内の一部が欠 け(ケラレ)て見えます。またファインダーでは、画角が 確認できませんので、液晶モニターをお使いください。
- レンズを取り付けてこで撮影した画像は、コンピュー ターを使ってパノラマ画像合成ソフト「PhotoStitch」で 正しく合成できません。

# カメラのお手入れ

カメラやレンズ、ファインダー、液晶モニターなどが汚れ たときは、次の方法でクリーニングしてください。

| カメラ    | : やわらかい布やメガネ拭きなどで汚れを拭き取ってくだ<br>さい。                                                                                                    |
|--------|----------------------------------------------------------------------------------------------------|
| レンズ    | <ul> <li>市販のブロワーブラシでほこりやゴミを吹き払ったあと、やわらかい布で軽く拭き取ってください。</li> <li>カメラやレンズは、絶対に有機溶剤を含むクリーナーなどで拭かないでください。どうしても汚れが落ちないときは、最寄りのキヤノンサービスセンター(巻末の修理受付窓口をご覧ください)にご相談ください。</li> </ul> |
| ファインダー | : 市販のブロワーブラシでほこりやゴミを吹き払ってくだ<br>さい。汚れがひどいときは、やわらかい布やメガネ拭き<br>などで軽くこすって汚れを落としてください。                                                                                           |
| 液晶モニター | <ul> <li>: 市販のプロワーブラシでほこりやゴミを吹き払ってください。汚れがひどいときは、やわらかい布やメガネ拭きなどで軽くこすって汚れを落としてください。</li> <li>• 液晶モニターの表面を強くこすったり、押したりすると、表面にキズがつきますので、ご注意ください。</li> </ul>                    |

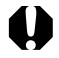

 絶対にシンナーやベンジン、中性洗剤や水などを使って クリーニングしないでください。部品の変形や故障の原 因になることがあります。

# 故障かなと思ったら

| 現象            | 原因                                      | 対 処                                                                               |
|---------------|-----------------------------------------|-----------------------------------------------------------------------------------|
| カメラが動作<br>しない | 電源が入っていません。                             | メインスイッチをしばら<br>く押してください。                                                          |
|               | バッテリーカバーまた<br>はCFカードスロットカ<br>バーが開いています。 | バッテリーカバーがしっ<br>かりと閉じていることを<br>確認してください。                                           |
|               | 電池が逆向きに入って<br>います。                      | 電池を、正しい方向で入<br>れ直してください。                                                          |
|               | 電池の電圧が足りません。                            | 未使用の電池、または十<br>分に充電した電池に4本<br>とも交換してください。<br>AC電源を使用してくだ<br>さい。                   |
|               | 不適切な電池が入って<br>います。                      | 未使用の単3形アルカリ<br>電池または、キヤノンの<br>単3形ニッケル水素電池<br>を入れてください。<br>(アルカリ電池について<br>▶ p. 19) |
|               | カメラと電池の接触不<br>良です。                      | 電池の電極を乾いたきれ<br>いな布で拭いてください。                                                       |
| 撮影ができない       | モードダイヤルを 🕨<br>(再生)に合わせてい<br>ます。         | モードダイヤルを <b>(100</b> )、<br>P、M、⊂┓、╹ <b>艸</b> にして<br>ください。                         |

| 現象                      | 原因                                                                            | 対 処                                                                                                    |
|-------------------------|-------------------------------------------------------------------------------|----------------------------------------------------------------------------------------------------|
| 撮影ができない                 | ストロボが充電中です。                                                                   | 充電が完了すると、イン<br>ジケーターが橙色に点灯<br>しますので、シャッター<br>ボタンを押してください。                                                              |
|                         | CFカードの容量があり<br>ません。                                                           | 新しいCFカードを入れ<br>てください。<br>必要であれば、カードに記<br>録されている画像をコンピ<br>ューターに取り込んでから<br>画像を消去し、空き容量を<br>増やしてください。                     |
|                         | CFカードが正しくフォ<br>ーマットされていません。                                                   | CFカードを初期化してく<br>ださい。(CFカードを初<br>期化する ➡ p.92)<br>CFカードの論理フォー<br>マットが壊れている可能<br>性があります。キヤノン<br>のお客様ご相談窓口にお<br>問い合わせください。 |
| レンズが出た<br>ままで収納さ<br>れない | メインスイッチを入れ<br>たまま、バッテリーカ<br>バーまたはCFカードス<br>ロットを開けようとし<br>ました。                 | バッテリーカバーまたは<br>CFカードスロットカバ<br>ーを閉じた後、メインス<br>イッチを切ってください。                                                              |
|                         | CFカードへの記録中に、<br>バッテリーカバーまた<br>はCFカードスロットカ<br>バーを開けようとしま<br>した。(警告音が鳴り<br>ます。) | バッテリーカバーまたは<br>CFカードスロットカバ<br>ーを閉じた後、メインス<br>イッチを切ってください。                                                              |

| 現象           | 原因                                            | 対 処                                                                                                  |
|--------------|-----------------------------------------------|----------------------------------------------------------------------------------------------------|
| 電池の消耗が<br>早い | 不適切な電池が入って<br>います。                            | 未使用の単3形アルカリ<br>電池または、キヤノンの<br>単3形ニッケル水素電池<br>を入れてください。<br>(アルカリ電池について<br>➡ p.19)                     |
|              | 周囲の温度が低いため<br>に電池の容量が低下し<br>ています。             | 温度が比較的低い場所で撮<br>影する場合には、ポケット<br>などに電池を入れて、温め<br>てからお使いください。                                          |
|              | 電池の電極が汚れてい<br>ます。                             | 電極を乾いた布などで拭<br>いてからお使いください。                                                                          |
|              | 1年以上お使いになら<br>なかったために、充電<br>池の容量が低下してい<br>ます。 | フル充電して使い切るこ<br>とを数回繰り返すうちに<br>容量が回復します。                                                              |
|              | 充電池の寿命です。                                     | 4本ともすべて新しい充<br>電池と交換してください。                                                                          |
| 充電できない       | 電池が逆向きに入って<br>います。                            | 電池を正しい方向で入れ<br>直してください。                                                                              |
|              | 充電池とパッテリーチ<br>ャージャーの接触不良<br>です。               | 充電池をバッテリーチャ<br>ージャーにしっかりとセ<br>ットしてください。<br>電源ケーブルをバッテリ<br>ーチャージャーのコネク<br>ターとコンセントにしっ<br>かり差し込んでください。 |
|              |                                               | 電極を乾いた布などで拭い<br>てから充電してください。                                                                         |

| 現象                       | 原因                                                  | 対 処                                                                                                    |
|--------------------------|-----------------------------------------------------|----------------------------------------------------------------------------------------------------|
| 充電できない                   | 充電池の寿命です。                                           | 4本ともすべて新しい充<br>電池と交換してください。                                                                                                    |
| 画像がぼやけ<br>ている<br>ピントがあまい | カメラが動いています。                                         | シャッターボタンを押す<br>ときに、カメラを動かさ<br>ないように注意してくだ<br>さい。                                                                                                    |
|                          | AF補助光投光部が何か<br>で覆われているため、オ<br>ートフォーカスが機能し<br>ていません。 | AF補助光投光部に、指な<br>どがかからないように注<br>意してください。                                                                                                    |
|                          | AF補助光投光の設定が<br>[切]になっています。                          | AF補助光投光の設定を[入]<br>にしてください。<br>( ➡ p. 126 )                                                                                                    |
|                          | 被写体がピントの合う範<br>囲からはずれています。                          | 被写体から76cm以上離<br>してください。<br>被写体から16~76cm<br>(ワイド端)/26~<br>76cm(テレ端)の距離<br>で撮影するときは、マク<br>ロモードで撮影してくだ<br>さい。<br>遠くの被写体を撮影する<br>ときは、遠景モードで撮<br>影してください。 |
| 撮影した画像<br>の被写体が暗         | 撮影時の光量が不足し<br>ています。                                 | ストロボをオンにしてくだ<br>さい。                                                                                                    |
| ) Z O                    | 被写体が周辺部に比べ<br>て暗すぎます。                               | 露出補正値をプラス側に<br>設定してください。または<br>スポット測光をお使いくだ<br>さい。                                                                                                   |

| 現象                       | 原因                                             | 対処                                                                       |  |  |
|--------------------------|------------------------------------------------|--------------------------------------------------------------------------|--|--|
| 撮影した画像<br>の被写体が暗<br>すぎる  | 被写体が遠すぎてストロ<br>ボ光が届いていません。                     | ストロボをお使いになると<br>きは、カメラを被写体から<br>4.2m(ワイド端)/2.5m(テ<br>レ端)以内に近づけてくだ<br>さい。 |  |  |
| 撮影した画像<br>の被写体が明<br>るすぎる | 被写体が近すぎて、スト<br>ロボ光が強すぎます。                      | ストロボをお使いになると<br>きは、カメラを被写体から<br>26cm以上離してください。                           |  |  |
|                          | 被写体が周辺部に比べ<br>て明るすぎます。                         | 露出補正値をマイナス側<br>に設定してください。また<br>はスポット測光をお使いく<br>ださい。                      |  |  |
|                          | 照明が直接、もしくは被<br>写体の表面で反射してカ<br>メラに入っています。       | 被写体に対するカメラのア<br>ングルを変えてください。                                             |  |  |
|                          | ストロボがオンになって<br>います。                            | ストロボをオン以外にして<br>ください。                                                    |  |  |
| ストロボが発<br>光しない           | ストロボがオフになって<br>います。                            | ストロボをオフ以外にして<br>ください。                                                    |  |  |
| テレビに出力<br>できない           | お使いの地域のビデオ出<br>力形式に合っていません。                    | 正しいビデオ出力形式<br>(NTSCまたはPAL)に合<br>わせてください。                                 |  |  |
|                          | モードダイヤルが <b>ニー</b> (ス<br>ティッチアシスト)になっ<br>ています。 | モードダイヤルを <b>亡</b> 以外<br>にしてください。                                         |  |  |
| ズームの操作<br>ができない          | 動画撮影中にズームボタ<br>ンを操作しました。                       | 動画を撮影する前にズー<br>ムを操作してください。                                               |  |  |

# 主な仕様

すべてのデータは、当社測定条件によります。都合により 記載内容を予告なしに変更することがあります。

|             | PowerShot A40 / PowerShot A30                                                               |
|-------------|---------------------------------------------------------------------------------------------|
| カメラ部        | A40:約200万画素                                                                                 |
| 有効画素数       | A30:約120万画素                                                                                 |
| 撮像素子        | A40: 1/2.7型CCD (総画素数 約210万画素)                                                               |
|             |                                                                                             |
| レンズ         | : 5.4(W)16.2(T)mm、F2.8(W)4.8(T)<br>(35mmフィルム換算 35(W)105(T)mm)                               |
| デジタル<br>ズーム | A40:最大2.5倍<br>(光学ズームと合わせて最大7.5倍のズームが可能)                                                     |
|             | A30:最大2.0倍<br>(光学ズームと合わせて最大6倍のズームが可能)                                                       |
| 光学ファイン      | ンダー: 1次結像式実像光学ズームファインダー                                                                     |
| 液晶モニタ       | ー : 1.5型低温ポリシリコンTFT LCD 約12万画素                                                              |
| オートフォ・      | –カス: TTL 3点 AiAF / TTL 中央1点 AF フォーカスロック可能                                                   |
| 撮影距離        | :通常撮影時:76cm~<br>:マクロ撮影時:16(W)/26(T)~76cm                                                    |
| シャッター       | :メカニカルシャッター + 電子シャッター                                                                       |
| シャッター       | 速度 : 15~1/1500秒<br>・15~1.3秒はマニュアルモードの[ストロボオフ]]ま<br>たは[スローシンクロ]時<br>・1.3秒を超えてからノイズリダクション処理あり |
| <br>測光方式    | : 評価測光(測距点に連動)/ スポット測光                                                                      |
| 露出制御方       | 式 : プログラムAE(オート、プログラムモード時)                                                                  |
| 露出補正        | : ±2段(1/3段ステップ)                                                                             |
| 感度          | : ISO 50 / 100 / 200 / 400 相当 / オート<br>(オート時は、ISO 50 ~ 150 相当の間で自動設定)                       |

| ホワイトバランス             | : TTL オートホワイトバランス / プリセットホワイトバ<br>ランス(太陽光 / くもり / 電球 / 蛍光灯 / 蛍光灯H)                                                                                                    |
|----------------------|----------------------------------------------------------------------------------------------------|
| ストロボ                 | :オート/赤目緩和オート/オン/オフ/赤目緩和オン/<br>スローシンクロ                                                                                                    |
| <br>ストロボ連動範囲<br>     | :通常撮影 :76cm~4.2m(W)/76cm~2.5m(T)<br>:マクロ撮影:26~76cm(W/T)                                                                                                    |
| 撮影モード<br>            | :オート / プログラム / マニュアル / スティッチアシスト /<br>動画                                                                                                    |
| 連続撮影                 | :約2.5画像/秒<br>(ラージ/ファインモード、液晶モニター非表示のとき)                                                                                                    |
| セルフタイマー              | :約2秒、約10秒後に撮影                                                                                                    |
| パソコン接続撮影             | : USB接続時、RemoteCapture(同梱のソフトウェア)で<br>撮影可能                                                                                                    |
| 記録媒体                 | : コンパクトフラッシュカード(Typel)                                                                                                    |
| <br>画像ファイル<br>フォーマット | :DCF <sup>(注1)</sup> 、DPOF対応                                                                                                    |
| 画像記録<br>フォーマット       | (静止画):JPEG (Exif 2.2) <sup>(注2)</sup><br>(動画):AVI(画像データ:Motion JPEG / 音声データ<br>:WAVE(モノラル、A40のみ))                                                                                                    |
| 圧縮率                  | : スーパーファイン/ファイン/ノーマル                                                                                                    |
| 記録画素数                | <ul> <li>(静止画):ラージ(A40):1600×1200画素<br/>(A30):1280×960画素</li> <li>ミドル:1024×768画素</li> <li>スモール:640×480回素</li> <li>(動画):320×240画素(約10秒)<sup>(注3)</sup></li> <li>160×120画素(約30秒)<sup>(注3)</sup></li> <li>約20秒フレーム/秒</li> <li>注3:()内は、1回の最長記録時間です。</li> </ul> |
| 再生モード                | : シングル再生 インデックス再生(サムネイル9画像)/<br>拡大再生(液晶モニター上で最大約10倍に拡大可能)/<br>オートプレイ/専用プリンター(CP-100、CP-10)への<br>画像出江 ダイレクトプリント)                                                                                                    |

| 表示言語                             | 등言語 : English / Deutsch / Français / Nederlands / Dansk / Suo<br>/ Italiano / Norsk / Svenska / Español / 日本語 |   |                                                                        |  |  |
|----------------------------------|----------------------------------------------------------------------------------------------------|---|------------------------------------------------------------------------|--|--|
| <br>Canon Image Gateway:<br>対応機能 |                                                                                                    |   | 同梱のソフトウェアを使って、ClGの会員登録、ClGへの<br>画像のアップロード                              |  |  |
| インター<br>フェース                     | A40                                                                                                    | : | USB( mini-B )<br>映像 / 音声出力端子( NTSCまたはPAL切換可能、モノ<br>ラル音声 )              |  |  |
|                                  | A30                                                                                                    | : | USB( mini-B )<br>映像出力端子( NTSCまたはPAL切換可能 )                              |  |  |
| 電源                               |                                                                                                    | : | 単3形アルカリ電池( 同梱 )<br>充電式ニッケル水素電池( 別売 )<br>専用コンパクトパワーアダプター CA-PS500( 別売 ) |  |  |
| 動作温度                             |                                                                                                    | : | 0~40                                                                   |  |  |
| 動作湿度                             |                                                                                                    | : | 10~90%                                                                 |  |  |
|                                  | :高×奥)                                                                                                    | : | <br>110.3×71.0×37.6mm(突起部を除く)                                          |  |  |
| 質量                               |                                                                                                    | : | 約250g(本体のみ)                                                            |  |  |
|                                  |                                                                                                    |   |                                                                        |  |  |

(W): ワイド端(T): テレ端

- 注1: DCFは、(社)電子情報技術産業協会(JEITA)で主として、DSC等の画像ファ イル等を関連機器で簡便に利用しあえる環境を整えることを目的に標準化 された規格「Design rule for Camera File system」の略称です。
- 注2: このデジタルカメラは、Exif 2.2 愛称「Exif Print」)に対応しています。Exif Printlは、デジタルカメラとプリンターの連携を強化した規格です。Exif Print 対応のプリンターと連携することで、撮影時のカメラ情報を活かし、それを 最適化して、よりきれいなプリント出力結果を得ることができます。

154

## 電池性能について

|            | 撮影画像数    |            | 五件吐眼          |  |
|------------|----------|------------|---------------|--|
|            | 液晶モニターON | 液晶モニターOFF  | 舟王时间          |  |
| 単3形アルカリ電池  | 始ららの画像   | めこの画像      | 450 4 0 A     |  |
| (同梱品)      | 約200回1家  | 約500回傢     | 刻と40万         |  |
| 単3形ニッケル水素  | 約250両角   | 約1000両角    | <b>約040</b> 八 |  |
| 電池(NB-1AH) | 約330回家   | ANT 000 回家 | 約240万         |  |

< 測定条件 >

撮影: 常温(23) 20秒間隔でワイド端とテレ端撮影を交互に繰り 返し、4回に1回ストロボ使用、8回に1回電源をOFF/ON操作 再生: 常温(23) 1画像あたり3秒間隔で連続再生

● 電池の取り扱いについて → p. 19, 138

付 裦

CFカードの種類と記録画像数の目安

#### PowerShot A40

|   |     | FC-8M | FC-16M | FC-32M | FC-64M | FC-128M |
|---|-----|-------|--------|--------|--------|---------|
|   |     | 7     | 15     | 31     | 64     | 128     |
| L |     | 11    | 24     | 49     | 100    | 200     |
|   | 4   | 24    | 48     | 99     | 200    | 401     |
|   | ß   | 16    | 32     | 67     | 135    | 271     |
| М |     | 24    | 49     | 102    | 205    | 412     |
|   | 4   | 46    | 92     | 189    | 379    | 760     |
|   | E   | 35    | 70     | 143    | 288    | 577     |
| S |     | 50    | 99     | 206    | 415    | 831     |
|   | 4   | 87    | 172    | 353    | 707    | 1417    |
| 動 | 22  | 18秒   | 36秒    | 75秒    | 152秒   | 305秒    |
| 画 | 160 | 48秒   | 97秒    | 198秒   | 399秒   | 799秒    |

### PowerShot A30

|   | _   | FC-8M | FC-16M | FC-32M | FC-64M | FC-128M |
|---|-----|-------|--------|--------|--------|---------|
|   | S   | 10    | 21     | 43     | 88     | 177     |
| L |     | 16    | 32     | 67     | 135    | 271     |
|   | 4   | 32    | 64     | 131    | 263    | 528     |
|   | S   | 16    | 32     | 67     | 135    | 271     |
| М |     | 24    | 49     | 102    | 205    | 412     |
|   | 4   | 46    | 92     | 189    | 379    | 760     |
|   | E   | 35    | 70     | 143    | 288    | 577     |
| S | 1   | 50    | 99     | 206    | 415    | 831     |
|   | 4   | 87    | 172    | 353    | 707    | 1417    |
| 動 | 320 | 18秒   | 36秒    | 75秒    | 152秒   | 305秒    |
| 画 | 160 | 48秒   | 97秒    | 198秒   | 399秒   | 799秒    |

- <u>▲</u> スーパーファイン ) <u>▲</u> ファイン ) <u>▲</u> ノーマル )は、圧縮率 を表します。
- L(ラージ)、M(ミドル)、S(スモール)、図、 図は、以下の記録画素数を表します。

|         | PowerShot A40 | PowerShot A30 |
|---------|---------------|---------------|
| L(ラージ)  | 1600×1200画素   | 1280×960画素    |
| M(ミドル)  | 1024× 768画素   | 1024×768画素    |
| S(スモール) | 640× 480画素    | 640×480画素     |
| 820     | 320× 240画素    | 320×240画素     |
| 160     | 160× 120画素    | 160×120画素     |
|         |               |               |

#### 1画像の容量(目安)

#### PowerShot A40

|                | 3     | 0     | 0     |
|----------------|-------|-------|-------|
| L (1600 ×1200) | 957KB | 611KB | 302KB |
| M (1024 × 768) | 450KB | 294KB | 155KB |
| S ( 640 × 480) | 208KB | 141KB | 79KB  |

#### PowerShot A30

|                | 6     | 0     | 0     |
|----------------|-------|-------|-------|
| L(1280 × 960)  | 693KB | 450KB | 228KB |
| M(1024 × 768)  | 450KB | 294KB | 155KB |
| S ( 640 × 480) | 208KB | 141KB | 79KB  |

#### **ニッケル水素電池** NB-1AH

(別売のニッケル水素電池 NB4-100 またはパッテリー/チャージャーキット CBK100 に同梱)

| 形式    | 充電式ニッケル水素電池         |
|-------|---------------------|
| 公称電圧  | DC1.2V              |
| 公称容量  | 1600mAh(最小:1550mAh) |
| 充放電回数 | 約300回(目安)           |
| 使用温度  | 0~35                |
| 大きさ   | 直径: 14.5mm 長さ: 50mm |
| 質量    | 約27g                |

#### パッテリーチャージャー CB-3AH

(別売のバッテリー/チャージャーキット CBK100 に同梱)

| · · · · · · · · · · · · · · · · · · · |                          |
|---------------------------------------|--------------------------|
| 定格入力                                  | AC100~240V(50/60Hz)/14VA |
| 定格出力                                  | DC1.6V/2A                |
| 充電時間                                  | 約220分*                   |
| 使用温度                                  | 0~35                     |
| 大きさ                                   | 113X74X27.5mm            |
| 質量(本体のみ)                              | 約100g                    |
|                                       |                          |

\*NB-1AH 4本の充電時間

#### コンパクトパワーアダプター CA-PS500

(別売のACアダプターキット ACK600 に同梱)

| 定格入力     | AC100~240V(50/60Hz)/16VA(100V)~<br>26VA(240V) |
|----------|-----------------------------------------------|
| 定格出力     | DC4.3V/1.5A                                   |
| 使用温度     | 0 ~ 4 0                                       |
| 大きさ      | 42.5 X 104.4 X 31.4mm                         |
| 質量(本体のみ) | 約180g                                         |

#### コンパクトフラッシュカード

| カードスロットタイプ | Туре I                |
|------------|-----------------------|
| 大きさ        | 36.4 X 4 2.8 X 3.3 mm |
| 質量         | 約10g                  |

#### ワイドコンバーター WC-DC52(別売)

| 倍率            | 約0.7倍<br>(35mmフィルム換算で24.5mm相当<ワイド端>)                                     |
|---------------|--------------------------------------------------------------------------|
| 撮影距離(レンズ先端より) | 約6cm~ (ワイド端:PowerShot A40/A30装着時)                                        |
| ねじ径           | 52mm標準フィルターネジ(PowerShot A40/A30<br>に装着時は、コンバージョンレンズアダプター LA-<br>DC52が必要) |
| 大きさ           | 直径: 58mm 長さ: 30.5mm                                                      |
| 質量            | 約74g                                                                     |

#### テレコンバーター TC-DC52(別売)

| 約2.4倍                                                                    |
|--------------------------------------------------------------------------|
| (35mmフィルム換算で252mm相当<テレ端>)                                                |
| 約20cm~ (ワイド端:PowerShot A40/A30装着時)                                       |
| 52mm標準フィルターネジ(PowerShot A40/A30<br>に装着時は、コンバージョンレンズアダプター LA-<br>DC52が必要) |
| 直径: 67mm 長さ: 57mm                                                        |
| 約74g                                                                     |
|                                                                          |

#### クローズアップレンズ 250D 52mm(別売)

| 焦点距離          | 250mm                                                                    |
|---------------|--------------------------------------------------------------------------|
| 撮影距離 レンズ先端より) | 10~25cm(W)/13~25cm(T)(PowerShot A40/A30<br>装着時)                          |
| ねじ径           | 52mm標準フィルターネジ(PowerShot A40/A30<br>に装着時は、コンバージョンレンズアダプター LA-<br>DC52が必要) |
| 大きさ           | 直径:54mm 長さ:10.2mm                                                        |
| <br>質量        | 約55g                                                                     |

#### コンパージョンレンズアダプター LA-DC52B(別売)

| ねじ径      | 52mm標準フィルターネジ       |
|----------|---------------------|
| 大きさ      | 直径: 55.7mm 長さ: 23mm |
| 質量(本体のみ) | 約13g                |

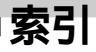

#### 数字・アルファベット

| AF補助光               |         |
|---------------------|---------|
| AF補助光投光部            |         |
| Canon Image Gateway |         |
| CFカード               |         |
| CFカードについて           |         |
| CFカードリーダー           |         |
| 入れる                 |         |
| 画像を取り込む             |         |
| 記録画像数の目安            |         |
| 種類                  |         |
| 初期化                 |         |
| スロットカバー             |         |
| DC IN端子             |         |
| DIGITAL端子           |         |
| DPOF                | 94, 106 |
| ISO感度               |         |
| VIDEO OUT端子         |         |
|                     |         |

# 赤目緩和機能 54 赤目緩和ランプ 52 圧縮率 50 色効果 76 インジケーター 16 液晶モニター 31 遠距離 55 遠景 55 オートフォーカス 36,71 お手入れ 146

ア行

#### 

力行

| 言語               | 26  |
|------------------|-----|
| コイン電池            | 136 |
| 広角               | 40  |
| コンピューターへの画像の取り込み | 118 |
| CFカードから          | 118 |
| カメラとコンピューターを接続1  | 20  |

廿行

| 再生   |          |      |            | <br> |     |     |       | 82 |
|------|----------|------|------------|------|-----|-----|-------|----|
| 1    | 画像ずつ     |      |            | <br> |     |     |       | 82 |
| 91   | 画像ずつ     |      |            | <br> |     |     |       | 84 |
| 1    | ンデック     | ス再生… |            | <br> |     |     |       | 84 |
|      | 転        |      |            | <br> |     |     |       | 87 |
| 拡    | 大        |      |            | <br> |     |     |       | 83 |
| 撮    | 影 直後 に   | 画像を確 | 認          | <br> |     |     |       | 48 |
| 白    | 動再生      |      | <b>H</b> U |      |     |     |       | 88 |
| 「シ   | ングル再     | 生    |            |      |     |     |       | 82 |
| 動    | 画        |      |            |      |     |     |       | 85 |
| 撮影   | <b>—</b> |      |            |      |     |     |       | 46 |
| ふ    | 田撮影      |      |            | <br> |     |     |       | 66 |
| 簡    | 単撮影      |      |            |      |     |     |       | 46 |
| 機    | 能一暫      |      |            |      |     |     |       | 80 |
| 撮影日日 | 诗        |      |            | <br> |     |     |       | 24 |
| 撮影メ  |          |      |            | <br> |     |     | 1     | 24 |
| 撮影モ・ |          |      |            | <br> |     |     |       | 80 |
| 三脚ね  | ·<br>じ穴  |      |            | <br> |     |     |       | 15 |
| 至沂距  | 離        |      |            | <br> |     |     |       | 55 |
| 時刻   | -        |      |            | <br> |     |     |       | 24 |
| 絞り数  | 值        |      |            | <br> |     | 33. | 34.   | 66 |
| シャック |          |      |            | <br> |     | 33. | 34.   | 66 |
| シャック | ターボタン    | ン    |            | <br> |     |     | ····· | 38 |
| 消去   |          |      |            | <br> |     |     |       | 90 |
| 1    | 画像ずつ     |      |            | <br> |     |     |       | 90 |
| 全    | 画像       |      |            | <br> |     |     |       | 91 |
| 初期状態 | 態に戻す     |      |            | <br> |     |     | 1     | 31 |
| 初期設定 | 定        |      |            | <br> |     |     |       | 44 |
| ズーム  |          |      |            | <br> |     |     | 40,   | 57 |
| ズームフ | ボタン      |      |            | <br> | 40, | 57, | 83,   | 84 |
| スティ  | ッチアシス    | スト   |            | <br> |     |     |       | 61 |
|      |          |      |            |      |     |     |       |    |

| 撮影する     | 61 |
|----------|----|
| 被写体のとらえ方 | 61 |
| ストラップ    | 28 |
| ストロボ     | 52 |
| スナップ     | 53 |
| 设定       | 24 |
| 言語       | 26 |
| 時刻       | 24 |
| 初期状態に戻す  | 31 |
| 日付       | 24 |
| 设定項目     | 44 |
| 節電機能     | 29 |
| セルフタイマー  | 60 |
| 送信設定     | 14 |
| 画像を選ぶ    | 14 |
| 設定をリセット  | 14 |
| 則光方式     | 72 |
| スポット測光   | 72 |
| 評価測光     | 72 |

| 1 m | 1-    |
|-----|-------|
| ~   | 2-7   |
| /   | - I J |

| 端子カバー     |        |
|-----------|--------|
| 中距離       | 55     |
| デジタルズーム   | 40, 57 |
| テレビを使って再生 | 116    |
| テレビを使って撮影 | 116    |
| 電源        |        |
| 家庭用電源     | 140    |
| 充電式バッテリー  |        |
| 電源キット     |        |
| 電池        |        |
| 入れる       | 18     |
| 交換        | 21     |
| 残量        |        |
| 充電式バッテリー  |        |
| 使用できる電池   | 19     |
| 電池性能      |        |
| 取り扱い      | 19     |
| 動画        |        |
|           |        |

| 動画記録可能時間 | 33 |
|----------|----|
| 動画記録時間   | 34 |

## 八行

| バッテリーカバー        |          |
|-----------------|----------|
| パララックス          |          |
| 日付              | 24       |
| ファイル番号          |          |
| リセット            |          |
| ファインダー          |          |
| オートフォーカス範囲      |          |
| パララックス          |          |
| フォーカスロック        |          |
| プリント            |          |
| DPOFのプリント指定     |          |
| カメラダイレクト対応プリンター |          |
| 画像を選ぶ           |          |
| 設定              | 102, 108 |
| 設定をリセット         |          |
| プリンターを接続        |          |
| プリントスタイル        |          |
| プリントタイプ         |          |
| プリントメニューの選択     |          |
| プログラムAE         |          |
| プロテクト           |          |
| 望遠              |          |
| <br>ホワイトバランス    |          |
|                 |          |

## マ行

| 二 二 二 二 二 二 二 二 二 二 二 二 二 二 二 二 二 二 二 |     |
|---------------------------------------|-----|
| モードダイヤル                               |     |
| 撮影メニュー                                |     |
| 再生メニュー                                |     |
| メニュー                                  | 4 1 |
| メインスイッチ                               |     |
| マクロ                                   |     |
| マイク                                   | 14  |

| リング取り外しボタン | 14.  | 144 |
|------------|------|-----|
|            | <br> |     |

| レンズ             | . 14, 141 |
|-----------------|-----------|
| クローズアップレンズ      | 143       |
| コンバージョンレンズアダプター | 143       |
| テレコンバーター        | 142       |
| ワイドコンバーター       | 141       |
| 連続撮影            | 59        |
| 露出を補正           | 73        |

この装置は情報処理装置等電波障害自主規制協議会(VCCI)の基準に基づ くクラスB情報技術装置です。この装置は、家庭環境で使用することを 目的としていますが、この装置がラジオやテレビジョン受信機に近接し て使用されると、受信障害を引き起こすことがあります。ユーザーガイ ド(本書)に従って正しい取り扱いをしてください。

本書の内容の一部または全部を無断で転載することは、禁止されています。 本書の内容に関しては、将来予告なく変更することがあります。 や書の内容については万全を期していますが、万一不審な点や誤り、記載も れなど、お気付きの点がありましたら、最寄りのキヤノンお客様ご相談窓口 までご連絡ください。連絡先は、本書巻末に記載してあります。 このカメラを運用した結果については、上記にかかわらず責任を負いかねま すので、ご了承ください。

- ・CanonおよびPowerShotは、キヤノン株式会社の商標です。
- Canon Image Gateway および Image Gateway は、日本国内における登録 商標です。
- ・CompactFlash(コンパクトフラッシュ)は、SanDisk Corporationの商標です。
- ・DCFは、(社)電子情報技術産業協会の団体商標で、日本国内における登録商標です。
- ・DCFロゴマークは、(社)電子情報技術産業協会の「Design rule for Camera File system」の規格を表す団体商標です。
- ・iBookおよびiMac、Quick Timeは、米国アップルコンピュータ社の商標です。
- MacintoshおよびPowerBook、Power Macintoshは、米国および他の国で登録された米国アップルコンピュータ社の商標です。
- ・MicrosoftおよびWindows、Windows NTは、米国Microsoft Corporation の米国および他の国における登録商標または商標です。
- ・その他、本書中の社名や商品名は、各社の登録商標または商標です。

# お客様ご相談窓口

サービスセンター

北海道地区

札幌サービスセンター TEL 011-728-0665 〒 060-8522 札幌市北区北7条西1-1-2(SE山京ビル1F)

東北地区

| 仙台サービスセンター | TEL 022-217-3210                 |
|------------|----------------------------------|
| 〒980-8560  | ) 仙台市青葉区国分町 3-6-1 ( 仙台パークビル1 F ) |

関東・信越地区

| 新潟サービスセンター | TEL 025-246-8765        |
|------------|-------------------------|
| 〒 950-0914 | 新潟市紫竹山 1-10-26          |
| 大宮サービスセンター | TEL 048-649-1450        |
| 〒331-0852  | さいたま市桜木町 4-247(OS ビル1F) |

東京・神奈川・山梨地区

| 東京QRセンター   | TEL 03-3837-2961            |
|------------|-----------------------------|
| 〒110-0005  | 東京都台東区上野 1-1-12(信井ビル1F)     |
| 銀座サービスセンター | TEL 03-3573-7834            |
| 〒104-0061  | 東京都中央区銀座 5-9-9              |
| 新宿サービスセンター | TEL 03-3348-4725            |
| 〒163-0401  | 東京都新宿区西新宿 2-1-1(三井ビル1F)     |
| 横浜サービスセンター | TEL 045-312-0211            |
| 〒220-0004  | 横浜市西区北幸 2-6-26(HI 横浜ビル 2 F) |
|            |                             |

中部・北陸地区

| 静岡サービスセンター  | TEL 054-253-9010           |
|-------------|----------------------------|
| ₹ 420-0034  | 静岡市常磐町 2-6-8(トーカイビル 3 F)   |
| 名古屋サービスセンター | TEL 052-939-1830           |
| 〒461-8511   | 名古屋市東区東桜 2-2-1 (高岳パークビル1F) |
| 金沢サービスセンター  | TEL 076-233-6608           |
| 〒 920-0853  | 石川県金沢市本町 1-5-2(リファーレ1F)    |

近畿地区

京都サービスセンター TEL 075-255-5953 〒 604-0847 京都市中京区烏丸通 2 条下ル 秋野々町 513 番地 (京都第一生命泉屋ビル 2 F) 梅田カメラサービスセンター TEL 06-4795-9100 〒530-8260 大阪市北区梅田 3-3-10(梅田ダイビルB1) 森ノ宮サービスセンター TEL 06-6942-7418 〒540-0003 大阪市中央区森ノ宮中央 2-5-3 中国・四国地区 岡山サービスセンター TEL 086-221-8678 〒700-0907 岡山市下石井 2-2-5(ニッセイ岡山スクエア13 F)

広島サービスセンター 〒730-0051 広島市中区大手町 3-7-5(広島パークビル1F) 高松サービスセンター 〒760-0027 高松市紺屋町 4-10(鹿島紺屋町ビル1F)

九州地区

福岡サービスセンター TEL 092-411-4173 〒812-0017 福岡市博多区美野島 1-2-1 (キヤノン販売福岡ビル1F)

#### 技術センター

DC技術センター 〒213-0032 大阪カメラ技術センター 〒540-0003 大阪市中央区森 / 宮中央 2-5-3

印のサービスセンターでは、郵送・宅配による修理品もお取扱いを致しております。

#### 修理サービスご相談窓口の営業時間

東京QR:10:00~18:00(日・祝日は休ませていただきます) 銀座:10:00~18:00(土・日・祝日は休ませていただきます) 新宿:10:00~18:00(日・祝日は休ませていただきます) 梅田:10:00~18:00(日・祝日は休ませていただきます) その他:9:00~17:30(土・日・祝日は休ませていただきます)

2002年2月1日現在 上記の記載内容は、都合により予告なく変更する場合が ございますのでご了承ください。

#### 補修用性能部品について

保守サービスの為に必要な補修用性能部品の最低保有期間は、製品の製造打切り 後7年間です。(補修用性能部品とは、その製品の機能を維持するために必要な部 品です。)

本デジタルカメラは、キヤノン純正のデジタルカメラ用アクセサリーと 組み合わせて使用した場合に最適な性能を発揮するように設計されてお りますので、キヤノン純正アクセサリーのご使用をおすすめいたします。 他社製のアクセサリーを組み合わせてお使いになられたことが原因で生 じた事故や故障については、弊社では保証いたしかねますので、あらか じめご了承ください。

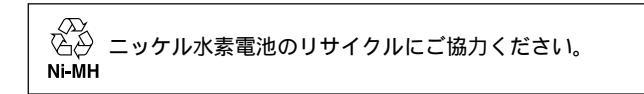

#### Canon

キヤノン株式会社 キヤノン販売株式会社 〒108-8011 東京都港区三田3-12-15 東急三田ビル

#### 製品取り扱い方法、および修理に関するご相談窓口

| 製品名           | お問い合わせ                                                                                          |
|---------------|-------------------------------------------------------------------------------------------------|
| PowerShot A40 | キヤノン販売お客様相談センター                                                                                 |
| PowerShot A30 | (全国共通番号)0570-01-9000                                                                            |
|               | 受付時間:平日 9:00~20:00                                                                              |
|               | 土・日・祝日 10:00~17:00                                                                              |
|               | (1月1日~1月3日を除く)                                                                                  |
|               | お電話がつながりましたら音声ガイダンスに従ってデジタルカメラ                                                                  |
|               | の該当番号 < 7 1 > をお話しください。                                                                         |
|               | 音戸認識後、商品担当者におうなさします。                                                                            |
|               | 全国64ヵ所にある最寄りのアクセスポイントまでの通話料金でご利<br>  用になれます。                                                    |
|               | なお、携帯電話・PHSをご使用の方は、043-211-9556をご利用<br>ください。                                                    |
|               | 音声応答システム・受付時間・該当番号は予告なく変更する場合<br>があります。あらかじめご了承ください。                                            |
|               | 電話の回線状態等によっては、正しく音声認識できない場合があ<br>ります。                                                           |
|               | その場合でもオペレーターにおつなぎいたしますので、そのまま<br>電話を切らずにお待ちください。                                                |
|               | 消耗品はお買い上げいただいた販売店、お近くのキヤノン製品取<br>り扱い店およびキヤノン販売(株)販売窓口にてご購入ください。<br>なお、ご不明な場合はお客様相談センターにご相談ください。 |

#### キヤノンデジタルカメラホームページのご案内

キヤノンデジタルカメラのホームページを開設しています。最新の情報が掲載されてい ますので、インターネットをご利用の方は、ぜひお立ち寄りください。

> キヤノン株式会社 http://www.canon.co.jp/Imaging/ キヤノン販売株式会社 デジタルカメラ製品情報 http://www.canon-sales.co.jp/camera/digital/

キヤノン販売株式会社 サービス&サポート http://www.canon-sales.co.jp/e-support/index-j.html

> Canon Image Gateway http://www.imagegateway.net

CDI-J028-010 XXXXXXXX © 2002 CANON INC. PRINTED IN JAPAN